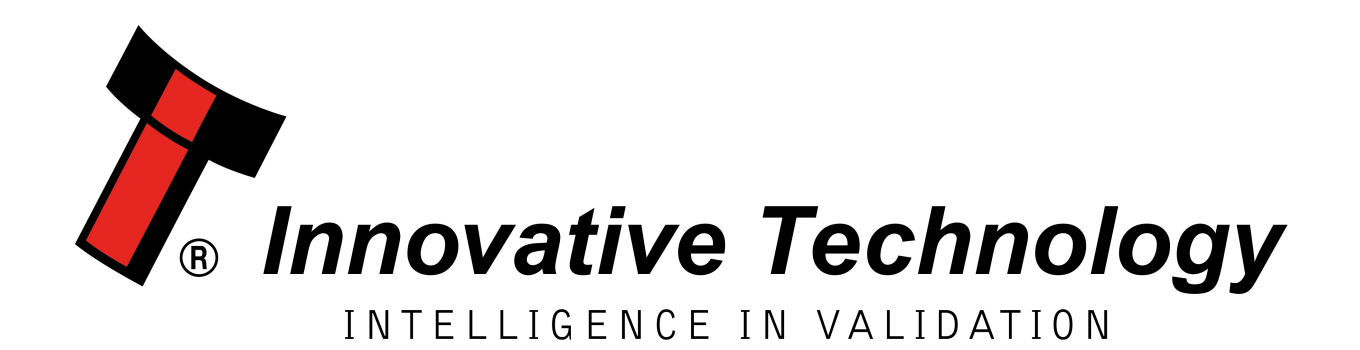

# **BV100** [GA717-4]

## USER MANUAL

| Document Name:    | GA717-4 User Manual BV100 |
|-------------------|---------------------------|
| Document Version: | 1                         |
| Date of Release:  | Feb-2017                  |

### **TABLE OF CONTENTS**

| 1 | D         | OCUMENT INTRODUCTION           | .4               |
|---|-----------|--------------------------------|------------------|
|   | 1.1       | RELATED DOCUMENTS              | .4               |
|   | 1.2       | MANUAL AMENDMENTS              | .4               |
|   | 1.3       | COPYRIGHT                      | . 4              |
|   | 1.4       | LIMITED WARRANTY               | .4               |
|   | 1.5       | PRODUCT SAFETY INFORMATION     | . 5              |
| 2 | PF        | RODUCT INTRODUCTION            | .7               |
|   | 2.1       | GENERAL DESCRIPTION            | . 7              |
|   | 2.2       | Key Features                   | .7               |
|   | 2.3       | TYPICAL APPLICATIONS           | . 7              |
|   | 2.4       | BEZEL OPTIONS                  | . 8              |
|   | 2.5       | CASHBOX OPTIONS                | . 8              |
|   | 2.6       | COMPONENT OVERVIEW             | .9               |
|   | 2.7       | INTERFACES                     | . 9              |
| 3 | М         | ECHANICAL INSTALLATION         | 10               |
|   | 3.1       | Compatibility                  | 10               |
|   | 3.        | 1.1 Hardware Compatibility     | 10               |
|   |           | 3.1.1.1 Machine Mounting       | 10               |
|   |           | 3.1.1.2 Machine Interfacing    | 10               |
|   |           | 3.1.1.3 Power Supply           | 11               |
|   | 3.        | 1.2 Software Compatibility     | 11               |
|   |           | 3.1.2.1 Interface Protocols    | 11               |
|   | <b>.</b>  | 3.1.2.2 Re-programming         | 11<br>12         |
|   | 3.2       |                                | 12               |
|   | 3.2.1     | 66-MM WIDTH SETTING.           | 12               |
|   | 3.2.2     | CACLUDOY / PASEDILATE MOUNTING | 13<br>14         |
|   | ی.د.<br>د | CASHBOX/BASEPLATE MOUNTING     | 14<br>1 <i>1</i> |
|   | 2.<br>2   | 3.2 Cashbox Removal            | 14<br>15         |
|   | 34        |                                | 16               |
|   | 3.4.      | 4 1 Lock Fitting               | 16               |
|   | 3.        | 4.2 Lock Removing              | 17               |
|   | 3.        | 4.3. Lock Specifications       | 18               |
|   | 3.        | 4.4. Lock Cam                  | 18               |
|   | 3.5       | MACHINE MOUNTING               | 19               |
|   | 3.        | 5.1. BV100 Position            | 19               |
|   | 3.        | 5.2. Earth Bonding             | 20               |
|   | 3.        | 5.3. Screw Specifications      | 20               |
|   |           |                                |                  |

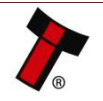

| 4. | S                   | OFTWA            | RE INSTALLATION AND CONFIGURATION      | .21  |
|----|---------------------|------------------|----------------------------------------|------|
|    | <b>4</b> 1          |                  |                                        | 21   |
|    | 4.1<br>4.2          | SOFTV            | /ARE DOWNLOADS                         | 21   |
|    | л. <u>с</u><br>л. 2 |                  |                                        | 21   |
|    | 4.5<br>4 4          | ΠΑΤΑς            | et/Firmware Programming                | 22   |
|    | <br>Д               | A 1              | Validator Manager                      | 22   |
|    | ч.                  | 441 <sup>°</sup> | General Description                    | 22   |
|    |                     | 4.4.1.2          | 2. System Requirements                 |      |
|    |                     | 4.4.1.3          | 3. Hardware Setup                      | 22   |
|    |                     | 4.4.1.4          | 4. Switching to Programming Mode (SSP) | .23  |
|    |                     | 4.4.1.5          | 5. Programming the device              | .24  |
|    | 4.                  | .4.2.            | DA3                                    | . 25 |
|    |                     | 4.4.2.2          | I. General Description                 | .25  |
|    |                     | 4.4.2.2          | 2. System Requirements                 | .25  |
|    |                     | 4.4.2.3          | 3. Re-programming via DA3              | .26  |
|    | 4.                  | .4.3.            | Remote Update                          | 28   |
|    | 4.                  | .4.4             | Configuration Card                     | .28  |
|    |                     | 4.4.4.1          | General Description                    | .28  |
|    |                     | 4.4.4.           | κe-programming via Configuration Card  | .28  |
| 5  | P                   | ROTOC            | OLS AND INTERFACING                    | . 29 |
|    | - 4                 |                  |                                        | 20   |
|    | 5.1                 | INTRO            | DUCTION                                | . 29 |
|    | 5.2                 | SSP AI           | ND ESSP                                | .30  |
|    | 5.                  | .2.1             | General Description                    | .30  |
|    | 5.                  | .2.2             | Pin Assignments                        | .30  |
|    | 5.                  | .2.3             | setup Examples                         | .31  |
|    | 5.3                 | CCIAL            | K                                      | .32  |
|    | 5.                  | .3.1             | General Description                    | .32  |
|    | 5.                  | .3.2             | Pin Assignments                        | .32  |
|    | 5.                  | .3.3             | ccTalk <sup>®</sup> DES Encryption     | .33  |
|    | 5.                  | .3.4             | Setup example                          | .33  |
|    | 5.4                 | SIO AI           | ND SI2                                 | .34  |
|    | 5.                  | .4.1             | General Description                    | .34  |
|    | 5.                  | .4.2             | Pinout                                 | .36  |
|    | 5.5                 | MDB              |                                        | .37  |
|    | 5.                  | .5.1             | General Description                    | .37  |
|    | 5.                  | .5.2             | Pinout                                 | .37  |
|    | 5.                  | .5.3             | IF5 Interface                          | .38  |
|    | 5.                  | .5.4             | MDB PSU                                | .38  |
|    | 5.6                 | Paral            | LEL                                    | .41  |
|    | 5.                  | .6.1             | General Description                    | .41  |
|    | 5.                  | .6.2             | Pinout                                 | .41  |
|    | 5.                  | .6.3             | Inhibit Control                        | .41  |
|    | 5.                  | .6.4             | Escrow Control                         | .42  |
|    | 5.                  | .6.5             | Busy Control                           | .42  |
|    | 5.                  | .6.6             | Low Power Mode                         | .42  |
|    | 5.                  | .6.7             | IF10 Interface                         | .42  |
|    | 5.7                 | BINAR            | Υ                                      | .43  |
|    | 5.                  | .7.1             | General Description                    | .43  |
|    | 5.                  | .7.2             | Pinout                                 | .43  |
|    | 5.                  | .7.3             | Inhibit Control                        | .44  |
|    | 5.                  | .7.4             | Escrow Control                         | .44  |
|    | 5.                  | .7.5             | Busy Control                           | .44  |
|    | 5.                  | .7.6             | Low Power Mode                         | .44  |
|    | 5.                  | 7.7              | IF9 Interface                          | .44  |

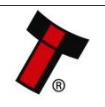

|                                    | 5.8                                                                                                    | Pulse                                                                                                    | Ξ                                                                                                    | 45                                                                                                    |
|------------------------------------|----------------------------------------------------------------------------------------------------|----------------------------------------------------------------------------------------------------|----------------------------------------------------------------------------------------------------|----------------------------------------------------------------------------------------------------|
|                                    | 5.                                                                                                    | .8.1                                                                                                    | General Description                                                                                                    |                                                                                                    |
|                                    | 5.                                                                                                    | .8.2                                                                                                    | Pinout                                                                                                    |                                                                                                    |
|                                    | 5.                                                                                                    | .8.3                                                                                                    | Inhibit Control                                                                                                    | 45                                                                                                    |
|                                    | 5.                                                                                                    | .8.4                                                                                                    | Escrow Control                                                                                                    |                                                                                                    |
|                                    | 5.                                                                                                    | .8.5                                                                                                    | Busy Control                                                                                                    |                                                                                                    |
|                                    | 5.                                                                                                    | .8.6                                                                                                    | Low Power Mode                                                                                                    |                                                                                                    |
|                                    | 5.                                                                                                    | .8.7                                                                                                    | Credit Hold Function                                                                                                    |                                                                                                    |
|                                    | 5.                                                                                                    | .8.8                                                                                                    | IF15 Interface                                                                                                    | 47                                                                                                    |
| 6                                  | R                                                                                                    | OUTIN                                                                                                    |                                                                                                    | 48                                                                                                    |
|                                    | 61                                                                                                    | INTRO                                                                                                    |                                                                                                    | 48                                                                                                    |
|                                    | 6.2                                                                                                    | RECO                                                                                                    | mmended Cleaning Intervals.                                                                                                    |                                                                                                    |
|                                    | 0.2                                                                                                    |                                                                                                    |                                                                                                    |                                                                                                    |
| 7                                  | FI                                                                                                    | IRST LE                                                                                                    | EVEL SUPPORT                                                                                                    |                                                                                                    |
|                                    | 7.1                                                                                                    | Bezel                                                                                                    | LED FLASH CODES                                                                                                    |                                                                                                    |
|                                    | 7.2                                                                                                    | CONF                                                                                                    | IGURATION BUTTON FUNCTIONS                                                                                                    |                                                                                                    |
|                                    | 7.3                                                                                                    | Снес                                                                                                    | KING POWER AND COMMUNICATION CONNECTIONS                                                                                                    |                                                                                                    |
|                                    | 7.4                                                                                                    | PROG                                                                                                    | RAM CHECK PROCEDURE                                                                                                    |                                                                                                    |
| 8                                  | SI                                                                                                    | ECONE                                                                                                    | D LEVEL SUPPORT                                                                                                    |                                                                                                    |
|                                    |                                                                                                    | _                                                                                                    |                                                                                                    |                                                                                                    |
|                                    | 8.1                                                                                                    | CLEAF                                                                                                    | RING A JAM                                                                                                    |                                                                                                    |
|                                    | 8.2                                                                                                    | CLEAN                                                                                                    | NING THE BV100                                                                                                    |                                                                                                    |
|                                    | 8.3                                                                                                    | CLEAF                                                                                                    | RING A CHECKSUM ERROR                                                                                                    |                                                                                                    |
|                                    | 8.4                                                                                                    | RE-IN                                                                                                    | ITIALISATION OF THE SENSORS                                                                                                    |                                                                                                    |
|                                    |                                                                                                    |                                                                                                    |                                                                                                    |                                                                                                    |
| 9                                  | T                                                                                                    | ECHNI                                                                                                    | CAL DATA                                                                                                    | 59                                                                                                    |
| 9                                  | <b>T</b><br>9.1                                                                                                    | ECHNI<br>2D PI                                                                                                    | CAL DATA                                                                                                    | <b>59</b>                                                                                                    |
| 9                                  | 9.1<br>9.2                                                                                                    | ECHNI<br>2D PI<br>WEIG                                                                                                    | <b>CAL DATA</b><br>CTURE<br>HT                                                                                                    | <b>59</b><br>59<br>59                                                                                                    |
| 9                                  | 9.1<br>9.2<br>9.3                                                                                                    | 2D PI<br>WEIG<br>ENVIF                                                                                                    | CAL DATA<br>CTURE<br>HT<br>RONMENTAL REQUIREMENTS                                                                                                    | <b>59</b><br>59<br>59<br>59                                                                                                    |
| 9                                  | 9.1<br>9.2<br>9.3<br>9.4                                                                                                    | 2D PI<br>WEIG<br>ENVIF<br>POWE                                                                                                    | CAL DATA<br>CTURE<br>HT<br>RONMENTAL REQUIREMENTS<br>ER REQUIREMENTS                                                                                                    | <b>59</b><br>59<br>59<br>59<br>60                                                                                                    |
| 9                                  | 9.1<br>9.2<br>9.3<br>9.4<br><i>9</i> .4                                                                                                    | 2D PI<br>WEIG<br>ENVIF<br>POWE                                                                                                    | CAL DATA<br>CTURE<br>HT<br>RONMENTAL REQUIREMENTS<br>ER REQUIREMENTS<br>Supply Voltages                                                                                                    | 59<br>59<br>59<br>59<br>60<br>60                                                                                                    |
| 9                                  | 9.1<br>9.2<br>9.3<br>9.4<br>9.<br>9.                                                                                                    | 2D PI<br>WEIG<br>ENVIF<br>POWE<br>.4.1<br>.4.2                                                                                                    | CAL DATA<br>CTURE<br>HT<br>RONMENTAL REQUIREMENTS<br>ER REQUIREMENTS<br>Supply Voltages<br>Supply Currents                                                                                                    | 59<br>59<br>59<br>59<br>60<br>60<br>60                                                                                                    |
| 9                                  | 9.1<br>9.2<br>9.3<br>9.4<br>9.<br>9.<br>9.                                                                                                    | 2D PI<br>WEIG<br>ENVIF<br>POWE<br>.4.1<br>.4.2<br>.4.3                                                                                                    | CAL DATA<br>CTURE<br>HT<br>RONMENTAL REQUIREMENTS<br>ER REQUIREMENTS<br>Supply Voltages<br>Supply Voltages<br>Supply Currents<br>Power Supply Guidance                                                                                                    | 59<br>59<br>59<br>60<br>60<br>60<br>60<br>60                                                                                                    |
| 9                                  | 9.1<br>9.2<br>9.3<br>9.4<br>9.<br>9.<br>9.<br>9.5                                                                                                    | 2D PI<br>WEIG<br>ENVIF<br>POWE<br>.4.1<br>.4.2<br>.4.3<br>INTER                                                                                            | CAL DATA CTURE HT RONMENTAL REQUIREMENTS ER REQUIREMENTS Supply Voltages Supply Currents Power Supply Guidance FACE LOGIC LEVELS                                                                                                    | 59<br>59<br>59<br>60<br>60<br>60<br>60<br>60<br>60                                                                                                    |
| 9                                  | 9.1<br>9.2<br>9.3<br>9.4<br>9.<br>9.5<br>9.5<br>9.6                                                                                                    | 2D PI<br>WEIG<br>ENVIF<br>POWE<br>.4.1<br>.4.2<br>.4.3<br>INTER<br>RELIA                                                                                   | CAL DATA                                                                                                    | 59<br>59<br>59<br>60<br>60<br>60<br>60<br>60<br>60<br>60<br>60                                                                                                  |
| 9                                  | 9.1<br>9.2<br>9.3<br>9.4<br>9.<br>9.5<br>9.6<br>9.7                                                                                                    | 2D PI<br>WEIG<br>ENVIF<br>POWE<br>.4.1<br>.4.2<br>.4.3<br>INTER<br>RELIA<br>MEDI                                                                           | CAL DATA                                                                                                    | 59<br>59<br>59<br>60<br>60<br>60<br>60<br>60<br>60<br>60<br>60<br>60                                                                                            |
| 9                                  | 9.1<br>9.2<br>9.3<br>9.4<br>9.<br>9.5<br>9.6<br>9.7<br>0 C                                                                                                    | 2D PI<br>WEIG<br>ENVIF<br>POWE<br>.4.1<br>.4.2<br>.4.3<br>INTER<br>RELIA<br>MEDI                                                                           | CAL DATA                                                                                                    | 59<br>59<br>59<br>60<br>60<br>60<br>60<br>60<br>60<br>60<br>60<br>60<br>60<br>60                                                                                |
| <u>9</u>                           | 9.1<br>9.2<br>9.3<br>9.4<br>9.<br>9.5<br>9.6<br>9.7<br>0 C<br>10.1                                                                                                    | 2D PI<br>WEIG<br>ENVIF<br>POWE<br>.4.1<br>.4.2<br>.4.3<br>INTER<br>RELIA<br>MEDI<br>OMPLI                                                                  | CAL DATA                                                                                                    | 59<br>59<br>59<br>60<br>60<br>60<br>60<br>60<br>60<br>60<br>60<br>60<br>60<br>60<br>60<br>60                                                                    |
| 9<br>10                            | 9.1<br>9.2<br>9.3<br>9.4<br>9.<br>9.5<br>9.5<br>9.6<br>9.7<br>0<br>0<br>10.1                                                                                                    | 2D PI<br>WEIG<br>ENVIF<br>POWE<br>.4.1<br>.4.2<br>.4.3<br>INTER<br>RELIA<br>MEDI<br>OMPLI                                                                  | CAL DATA                                                                                                    | 59<br>59<br>59<br>60<br>60<br>60<br>60<br>60<br>60<br>60<br>60<br>60<br>60<br>60<br>60<br>61<br>61<br>61<br>61<br>62                                            |
| 9<br>10<br>11                      | 9.1         9.2         9.3         9.4         9.         9.5         9.6         9.7 <b>D C</b> 10.1 <b>L A</b> 11.1                                                                                   | ECHNIC<br>2D PI<br>WEIG<br>ENVIF<br>POWE<br>.4.1<br>.4.2<br>.4.3<br>INTER<br>RELIA<br>MEDI<br>OMPLI                                                        | CAL DATA                                                                                                    | <b>59</b><br>59<br>59<br>60<br>60<br>60<br>60<br>60<br>60<br>60<br>60<br>60<br>61<br>61<br>61<br>62                                                             |
| 9<br>10<br>11                      | 9.1<br>9.2<br>9.3<br>9.4<br>9.<br>9.5<br>9.6<br>9.7<br>0 C<br>10.1<br>10.1<br>11.1<br>11.2                                                                                                    | ECHNIC<br>2D PI<br>WEIG<br>ENVIF<br>POWE<br>.4.1<br>.4.2<br>.4.3<br>INTER<br>RELIA<br>MEDI<br>COMPLLI                                                      | CAL DATA CTURE                                                                                                    | <b>59</b><br>59<br>59<br>60<br>60<br>60<br>60<br>60<br>60<br>60<br>60<br>61<br>61<br>61<br>61<br>62<br>62<br>64                                                 |
| 9<br>10                            | 9.1<br>9.2<br>9.3<br>9.4<br>9.<br>9.5<br>9.6<br>9.7<br>0 C<br>10.1<br>10.1<br>11.1<br>11.2<br>11.3                                                                                                    | ECHNIC<br>2D PI<br>WEIG<br>ENVIF<br>POWE<br>.4.1<br>.4.2<br>.4.3<br>INTER<br>RELIA<br>MEDI<br>OMPLI<br>CMPLI                                               | CAL DATA                                                                                                    | <b>59</b><br>59<br>59<br>60<br>60<br>60<br>60<br>60<br>60<br>60<br>60<br>60<br>60<br>60<br>60<br>60                                                             |
| 9<br>10<br>11                      | 9.1<br>9.2<br>9.3<br>9.4<br>9.<br>9.5<br>9.6<br>9.7<br>0 C<br>10.1<br>11.1<br>11.2<br>11.3<br>11 4                                                                                                    | 2D PI<br>WEIG<br>ENVIF<br>POWE<br>.4.1<br>.4.2<br>.4.3<br>INTER<br>RELIA<br>MEDI<br>OMPLI                                                                  | CAL DATA CTURE CTURE CTU | <b>59</b><br>59<br>59<br>60<br>60<br>60<br>60<br>60<br>60<br>60<br>60<br>60<br>60<br>60<br>60<br>60                                                             |
| <u>9</u><br><u>10</u>              | 9.1<br>9.2<br>9.3<br>9.4<br>9.<br>9.5<br>9.6<br>9.7<br>0 C<br>10.1<br>11.1<br>11.2<br>11.3<br>11.4<br>11.5                                                                                               | 2D PI<br>WEIG<br>ENVIF<br>POWE<br>.4.1<br>.4.2<br>.4.3<br>INTER<br>RELIA<br>MEDI<br>OMPLI<br>CC<br>CC<br>CC<br>CC                                          | CAL DATA                                                                                                    | <b>59</b><br>59<br>59<br>60<br>60<br>60<br>60<br>60<br>60<br>60<br>60<br>60<br>60<br>60<br>60<br>60                                                             |
| <u>9</u><br><u>10</u><br><u>11</u> | 9.1         9.2         9.3         9.4         9.         9.5         9.6         9.7         0         10.1         11.1         11.2         11.3         11.4         11.5                           | ECHNIC<br>2D PI-<br>WEIG<br>ENVIF<br>POWE<br>.4.1<br>.4.2<br>.4.3<br>INTER<br>RELIA<br>MEDI<br>OMPLI<br>EC<br>PPENE<br>CA<br>CC<br>CC<br>CC<br>ES<br>1 5 1 | CAL DATA CTURE CTURE CTU | <b>59</b><br>59<br>59<br>60<br>60<br>60<br>60<br>60<br>60<br>60<br>60<br>60<br>60<br>60<br>61<br>61<br>61<br>62<br>62<br>64<br>65<br>66<br>67<br>68             |
| <u>9</u><br><u>10</u>              | 9.1         9.2         9.3         9.4         9.         9.5         9.6         9.7 <b>D C</b> 10.1 <b>11.1</b> 11.2         11.3         11.4         11.5         .1         .1.6                   | ECHNIC<br>2D PI<br>WEIG<br>ENVIF<br>POWE<br>.4.1<br>.4.2<br>.4.3<br>INTER<br>RELIA<br>MEDI<br>EC<br>PPENE<br>CA<br>CC<br>LC<br>CC<br>ES<br>1.5.1           | CAL DATA                                                                                                    | <b>59</b><br>59<br>59<br>60<br>60<br>60<br>60<br>60<br>60<br>60<br>60<br>60<br>60<br>61<br>61<br>61<br>61<br>62<br>62<br>64<br>65<br>66<br>66<br>67<br>68<br>69 |
| 9<br>11                            | 9.1         9.2         9.3         9.4         9.         9.5         9.6         9.7         0         10.1         11.1         11.2         11.3         11.4         11.5         11.6         11.7 | ECHNIC<br>2D PI<br>WEIG<br>ENVIF<br>POWE<br>.4.1<br>.4.2<br>.4.3<br>INTER<br>RELIA<br>MEDI<br>OMPLI<br>CC<br>CC<br>CC<br>CC<br>ES<br>1.5.1<br>LC<br>FI     | CAL DATA                                                                                                    | <b>59</b><br>59<br>59<br>60<br>60<br>60<br>60<br>60<br>60<br>60<br>60<br>60<br>60<br>60<br>60<br>60                                                             |

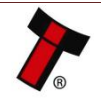

### **1 DOCUMENT INTRODUCTION**

### **1.1 Related Documents**

This document should be read together with the following:

### For SSP/eSSP protocol description:

<u>Protocol Manual – SSP (GA138)</u>: SSP Interface Protocol Specification for integration <u>SSP Implementation Guide (GA973)</u>: Information for programmers and integrators *For other third party interface protocols please contact:* 

support@innovative-technology.com.

### **1.2 Manual Amendments**

| Rev. | Date       | Amendment Details | Issued by |
|------|------------|-------------------|-----------|
| 1.0  | 02.02.2017 | First Issue       | IM        |

### 1.3 Copyright

This manual set is Copyright © Innovative Technology Ltd. 2017. No part of this publication may be reproduced in any form or by any means used to make any derivative such as translation, transformation, or adaptation without permission from Innovative Technology Ltd. The contents of this manual set may be subject to change without prior notice.

### **1.4 Limited Warranty**

Innovative Technology Ltd warrants each of its hardware products to be free from defects in workmanship and materials under normal use and service for a period commencing on the date of purchase from Innovative Technology Ltd or its Authorized Reseller, and extending for the length of time stipulated by Innovative Technology Ltd.

A list of Innovative Technology Ltd offices can be found in every section of this manual set. If the product proves defective within the applicable warranty period, Innovative Technology Ltd will repair or replace the product. Innovative Technology Ltd shall have the sole discretion whether to repair or replace, and any replacement product supplied may be new or reconditioned.

The foregoing warranties and remedies are exclusive and are in lieu of all other warranties, expressed or implied, either in fact or by operation of law, statutory or otherwise, including warranties of merchantability and fitness for a particular purpose.

Innovative Technology Ltd shall not be liable under this warranty if it's testing and examination disclose that the alleged defect in the product does not exist or was caused by the customer's or any third person's misuse, neglect, improper installation or testing, unauthorized attempts to repair, or any other cause beyond the range of the intended use. In no event will Innovative Technology Ltd be liable for any damages, including loss of profits, cost of cover or other incidental, consequential or indirect damages arising out the installation, maintenance, use, performance, failure or interruption of an Innovative Technology Ltd product, however caused.

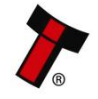

Innovative Technology Ltd is not responsible for any loss, harm, or damage caused by the installation and use of this product. This does not affect your local statutory rights. If in doubt please contact Innovative Technology for details of any changes.

Innovative Technology Ltd has a policy of continual product improvement. As a result the products supplied may vary from the specification described here.

Innovative Technology Ltd does not accept liability for any errors or omissions contained within this document. Innovative Technology Ltd shall not incur any penalties arising out of the adherence to, interpretation of, or reliance on, this standard.

### **1.5 Product Safety Information**

Throughout this user manual, we may draw your attention to key safety points that you should be aware of when using or maintaining the product.

These safety points will be highlighted in a box, like this:

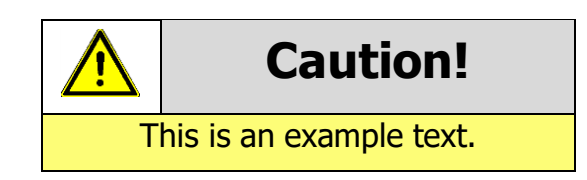

This user manual and the information it contains is only applicable to the model stated on the front cover, and must not be used with any other make or model.

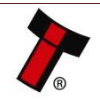

### GA717-4 BV100 User Manual

<< Back to Contents

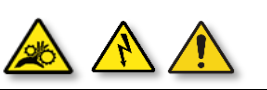

### Safety Notice! Read before using this product!

**Safety Notice - Warning.** Ensure power is removed before allowing access to the inside of this product. Ensure any static build up is discharged before allowing access to any part of this product or media contained. Always earth this product/base plate in accordance with the manual.

For use only in or with complete equipment where the acceptability of the combination is determined by UL LLC. When installed in an end-product, consideration must be given to the following:

- The power supply terminals and/or connectors are: Not investigated for field wiring
- The investigated Pollution Degree is: 2
- The following end-product enclosures are required: Mechanical, Fire

**Sicherheitshinweis – Warnung:** Es muss sichergestellt werden, dass das Gerät von der Versorgungsspannung getrennt wird, bevor ein Eingriff in das Innere des Gerätes erfolgt. Es muss sichergestellt werden, dass jegliche statische Aufladung des Gerätes entladen wird, bevor auf das Gerät oder auf innerhalb des Gerätes befindliche Objekte zugegriffen wird. Die Erdung des Gerätes muss immer gemäß Handbuch erfolgen.

Nur für die Verwendung in oder mit kompletter Ausstattung, dessen Eignung und Kombination von der UL LLC ermittelt wurde. Bei der Installation in einem Endproduckt, muss folgendes berücksichtigt werden:

- Die Spannungsversorgungsklemmen und/oder Verbinder sind: Feldverkabelung wurde nicht untersucht
- Der untersuchte Verschmutzungsgrad ist: 2
- Folgende Anforderungen an die Gehäuse des Endproduktes sind gefordert: Mechanisch, Feuer

**Aviso de seguridad**: Asegúrese de que la alimentación está desconectada y de que toda la energía estática es descargada antes de manipular este producto. Conecte a tierra la chapa base de la manera que se indica en el manual.

Solo para uso con dispositivos con los cuales la compatibilidad ha sido certificada por UL LLC. Tras su instalación en producto acabado, tener en cuenta lo siguiente:

- Los conectores y terminales de alimentación son: No se ha investigado/especificado cableado externo.
- El grado de contaminación determinado es: 2
- Los siguientes manuales/certificados de producto final son requeridos: Mecánico, Fuego

**Avis de sécurité :** Assurez-vous que l'alimentation est coupée et que toute l'énergie statique est déchargé avant de manipuler ce produit. Connecter à la terre, la plaque de base à la manière indiquée dans le manuel.

A utiliser Seulement avec les dispositifs dont la compatibilité a été certifiée par UL LLC. Après son installation dans le produit fini, prendre en considération ce qui suit:-

- Les connecteurs et les bornes d'alimentation sont : cela n'a pas été étudié/spécifié câblage externe.
- Le degré de contamination déterminé est: 2
- Les manuels suivants / les certificats du produit final sont nécessaires : mécanique, incendie

**Bezpečnostní upozornění.** Před manipulací uvnitř tohoto produktu se ujistěte, že je produkt odpojen od zdroje elektrického napětí. Ujistěte se, že jakýkoliv elektrostatický náboj byl vybit před manipulací s jakoukoliv částí tohoto produktu nebo obsaženým médiem. Vždy uzemněte tento produkt/základovou desku v souladu s návodem.

Pouze pro použití v nebo s kompletním vybavením, kde je přijatelnost kombinace určena UL LLC. Při instalaci v konečném produktu je třeba zvážit nasledující:

- Napájecí svorky a/nebo konektory: Nejsou sledované pro externí kabeláž
- Sledovaný stupeň znečištění je: 2
- Následující krytí konečného produktu jsou požadované: Mechanické, Protipožární

**Инструкция по безопасности** – **Внимание**. Убедитесь, что питание отключено, прежде чем разбирать устройство. Убедитесь, что полностью отсутствует статическое напряжение, прежде чем открывать или разбирать устройство. Всегда используйте заземление при эксплуатации устройства/основной платы в соответствии с инструкцией.

Использовать только в полной комплектации, определяемой UL LLC. При установке в конечном продукте, внимание следует уделять следующему:

• Электропитание терминалов и/или коннекторов: Не исследовано в клиентских условиях

• Исследуемая степень загрязнения: 2

• Ограждайте устройство при установке в конечном продукте от следующих видов повреждений: Механическое воздействие, Огонь

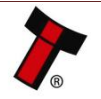

### **2 PRODUCT INTRODUCTION**

### 2.1 General Description

The BV100 is a versatile bill acceptor with modular cashbox options, suitable for most applications. Designed for easy installation the BV100 supports all standard protocols and has a high acceptance rate for multi-currencies. Future-proof, the unit can be updated quickly and easily via USB, PC or handheld programmer.

### 2.2 Key Features

- Versatile design
- Industry standard protocols
- Quick transactions
- Takes more cash

### 2.3 Typical Applications

- Gaming
- Amusement
- Vending
- Retail & Kiosk

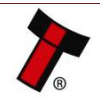

### 2.4 Bezel Options

Not depending on width, one only <u>bezel</u> used in BV100. See section 3.2 for details.

Additionally, for 66mm width -

| ITL Part Number | Description                 | Details                                                                                           |
|-----------------|-----------------------------|---------------------------------------------------------------------------------------------------|
| PM00701         | BV100 Side Plate Left 66mm  | http://innovative-<br>technology.com/shop/bv100-<br>spares/bv100-side-plate-left-66mm-<br>detail  |
| PM00702         | BV100 Side Plate Right 66mm | http://innovative-<br>technology.com/shop/bv100-<br>spares/bv100-side-plate-right-66mm-<br>detail |

#### Additionally, for 72mm width -

| ITL Part Number | Description                  | Details                                                                                           |
|-----------------|------------------------------|---------------------------------------------------------------------------------------------------|
| PM00761         | BV100 Side Plate Left 72mm   | http://innovative-<br>technology.com/shop/bv100-<br>spares/bv100-side-plate-left-72mm-<br>detail  |
| PM00762         | BV100 Side Plate Right 72 mm | http://innovative-<br>technology.com/shop/bv100-<br>spares/bv100-side-plate-right-72mm-<br>detail |

### 2.5 Cashbox Options

Four cashbox types are available:

| ITL Part Number | Description             | Details                                                                                                |
|-----------------|-------------------------|----------------------------------------------------------------------------------------------------|
| PA00711         | BV100 300 Bill Cashbox  | http://innovative-<br>technology.com/shop/bv100-<br>spares/bv100-standard-cashbox-300-<br>bills-detail |
| PA00712         | BV100 550 Bill Cashbox  | http://innovative-<br>technology.com/shop/bv100-<br>spares/bv100-550-bill-cashbox-detail               |
| PA00713         | BV100 800 Bill Cashbox  | http://innovative-<br>technology.com/shop/bv100-<br>spares/bv100-800-bill-cashbox-detail               |
| PA00719         | BV100 1050 Bill Cashbox | http://innovative-<br>technology.com/shop/bv100-<br>spares/bv100-1050-bill-cashbox-detail              |

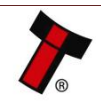

### 2.6 Component Overview

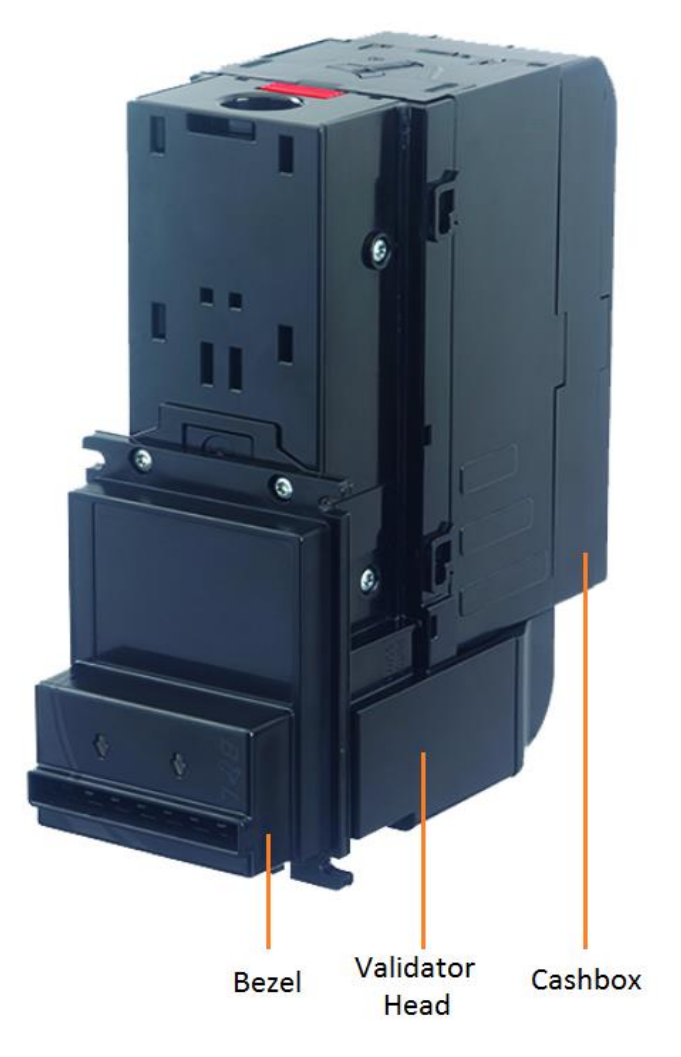

2.7 Interfaces

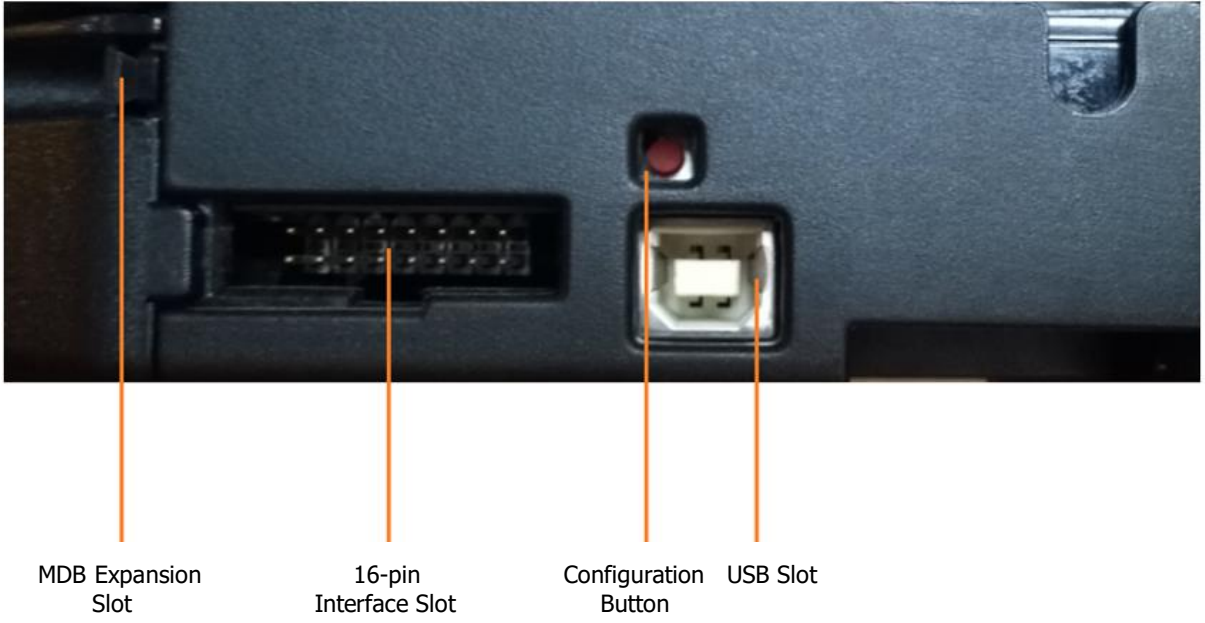

Refer to section 8.2 for Configuration Button functions list.

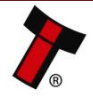

### **3 MECHANICAL INSTALLATION**

### 3.1 Compatibility

### **3.1.1** Hardware Compatibility

### 3.1.1.1 Machine Mounting

Assuming the suitable bezel type has been ordered the BV100 can be used as fitting replacement for the following products:

- NV4 (NV4 to NV10 Converter Kit may be required)
- NV7
- NV7M
- NV8
- NV8M
- NV9
- NV10 (free place for cashbox requiring)
- BV20 (free place for cashbox requiring)
- BV50 (66 mm only)
- NV9 Range (With Vertical Bezel)

The BV100 may not be used as fitting replacement for the following products:

- NV150
- NV9 Range (With Horizontal Bezel)
- NV200
- Etc.

Innovative Technology Ltd. has a policy of continuous product improvement. Due to design changes, older model or product bezels (and cashboxes) may not be compatible with the BV100. However, new product deliveries always include a bezel (and cashbox) that must be used.

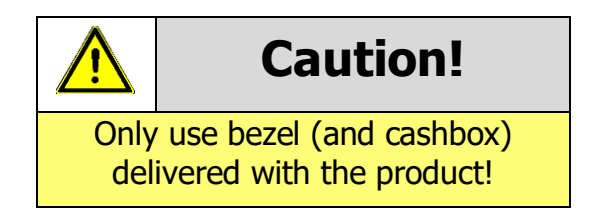

### 3.1.1.2 Machine Interfacing

By design the BV100 is pin to pin compatible with the suitable fitting replacement products listed above. No changes to existing machine harnessing are required.

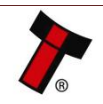

#### 3.1.1.3 Power Supply

It is vital that the BV100 is connected to a power supply being able to provide the required power environment. A weak power supply causes malfunctioning of the BV100 such like note rejects or missing credits. If the BV100 is used as a fitting replacement for an older model or product we recommend checking the power supply specifications of the machine. The power supply of the machine might be designed for the older model or product but not suitable for the BV100. The BV100 might have higher power consumption. Refer to <u>Section 10.5</u> for full power requirement details of the BV100.

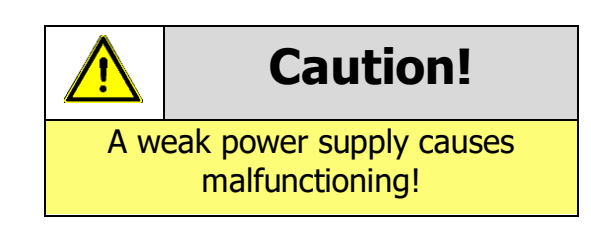

### 3.1.2 Software Compatibility

#### 3.1.2.1 Interface Protocols

When using the BV100 as a fitting replacement for an older model or product some events such like credits may be given earlier. This is due to improved firmware routines and faster motors being used. This may cause missing events such like credits in those host machines where timeouts are defined for the older model or product. Please contact the machine manufacturer for full compatibility of the BV100.

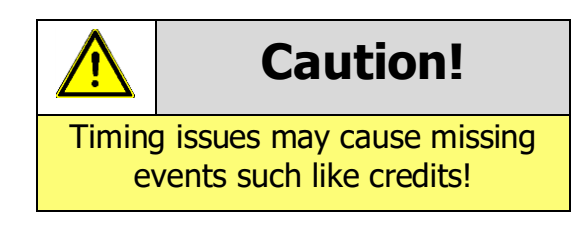

### 3.1.2.2 Re-programming

For re-programming the BV100 always use the latest version of Validator Manager available for download on our website. Older versions may not support the BV100. For further details on Re-programming the BV100 refer to 4.4.1.5.

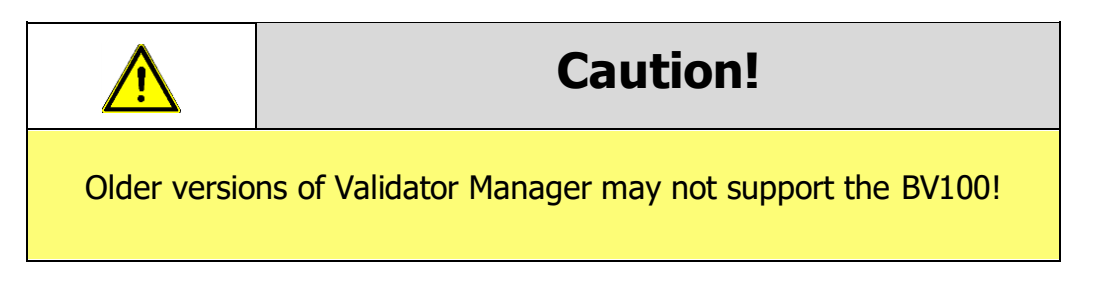

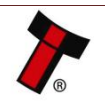

### 3.2 Entrance Width settings

### 3.2.1. 66-mm width setting

1. Mount <u>Left</u> and <u>Right</u> **66mm** side plates (see section 2.4 for details):

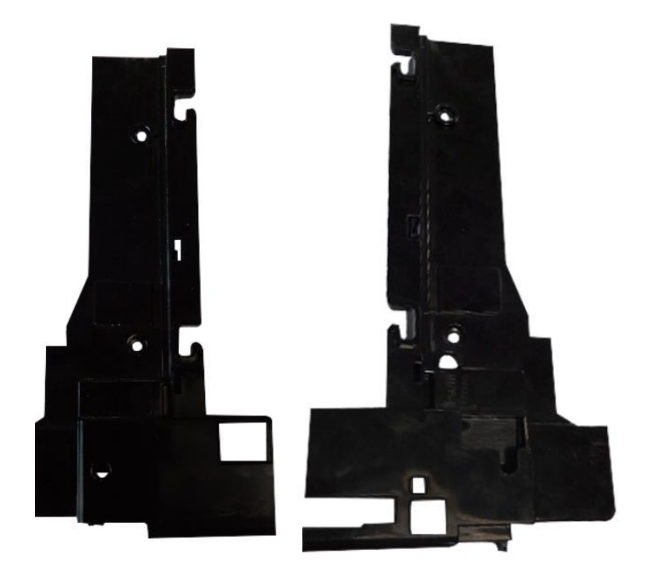

2. Use Standard BV100 bezel:

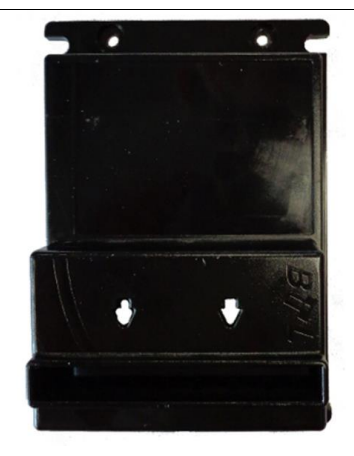

Use 66mm dataset file

File can be downloaded from ITL website/downloading section

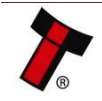

### 3.2.2. 72-mm width setting

1. Mount <u>Left</u> and <u>Right</u> **72mm** side plates (see section 2.4 for details):

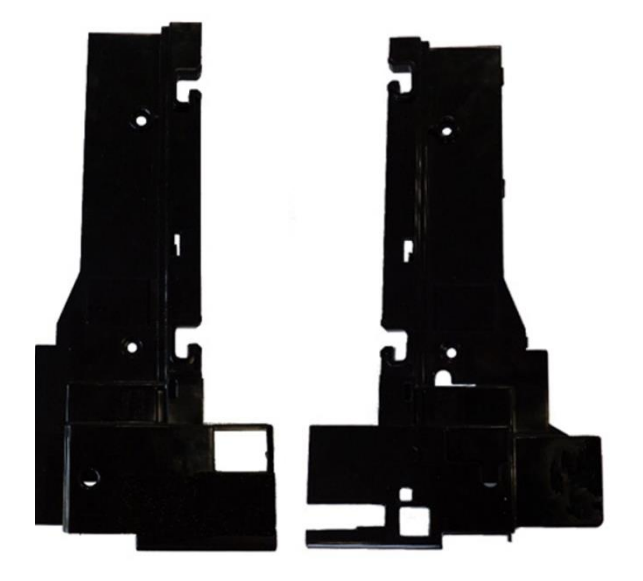

2. Use Standard BV100 bezel:

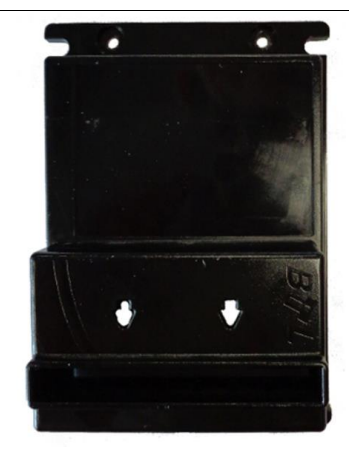

Use 72mm dataset file

File can be downloaded from ITL website/downloading section

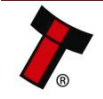

3.3. Cashbox/Baseplate Mounting

### 3.3.1. Cashbox/Baseplate Fitting

1. Attach Cashbox Inserting Sleeves into the Grooves

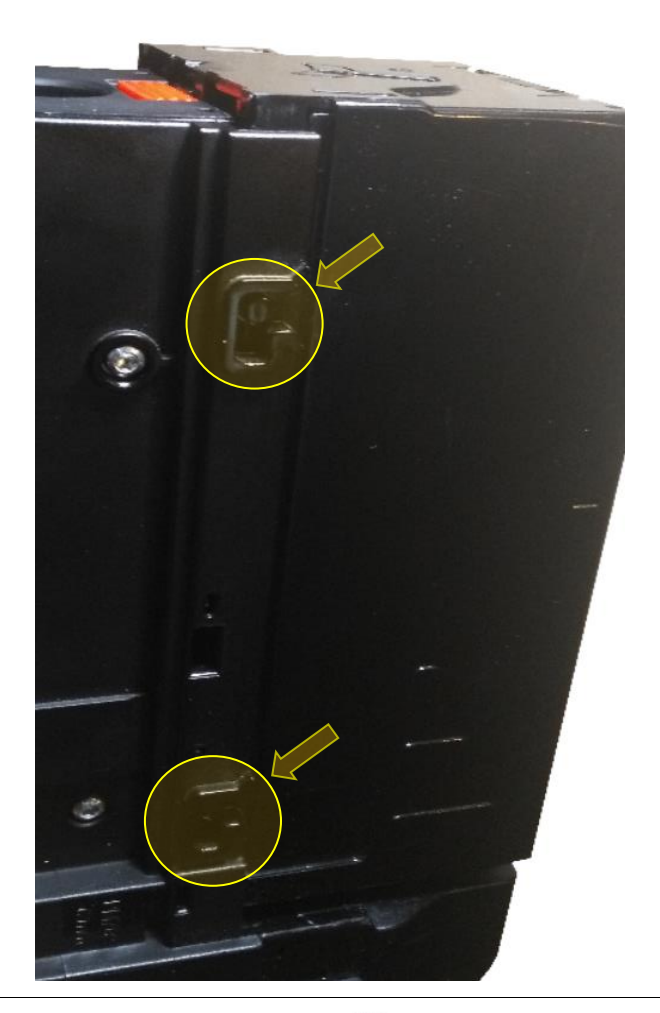

### 2. Close the cover

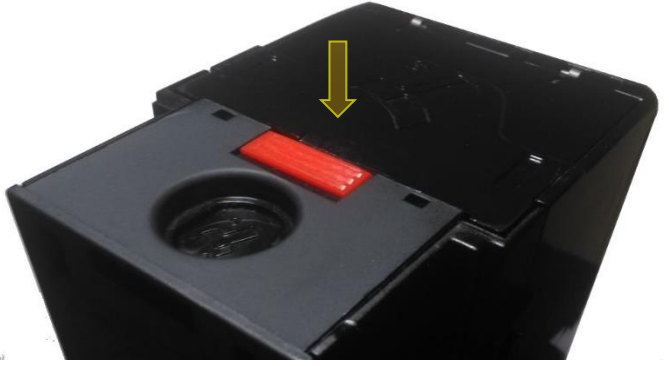

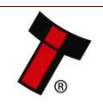

#### Sack to Contents 3.3.2. Cashbox Removal

1. Pull Red Plastic Clip

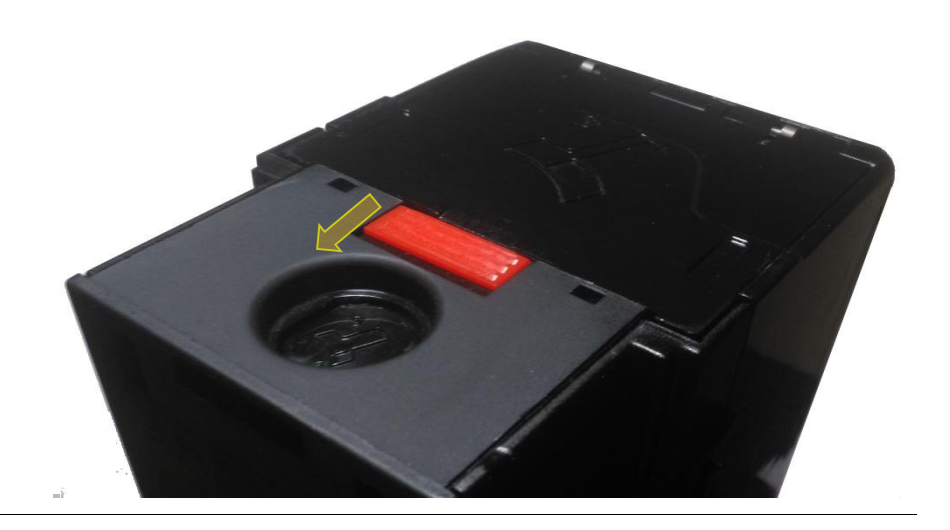

2. Take Off Cashbox

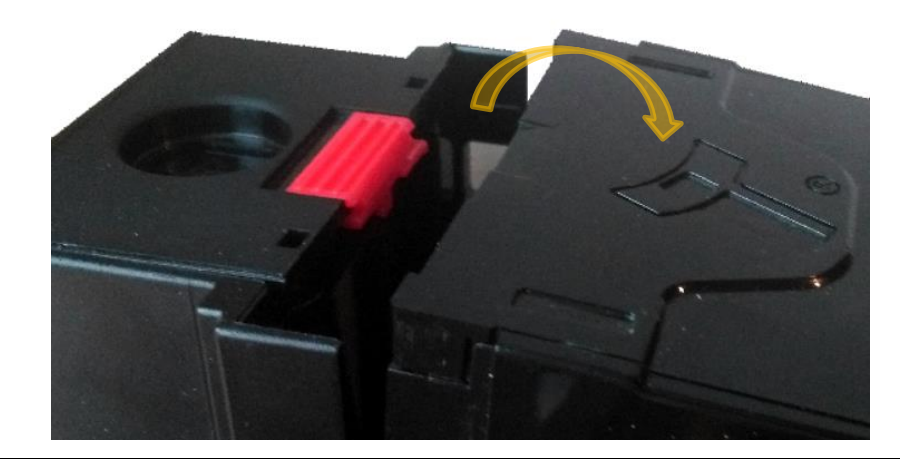

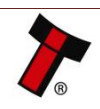

- 3.4. Lock Mounting
- 3.4.1. Lock Fitting
- 1. Unpick stacker from the clips and take off the stacker

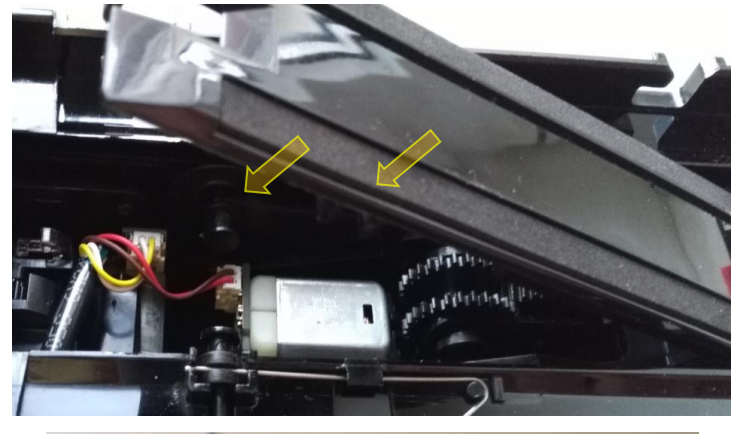

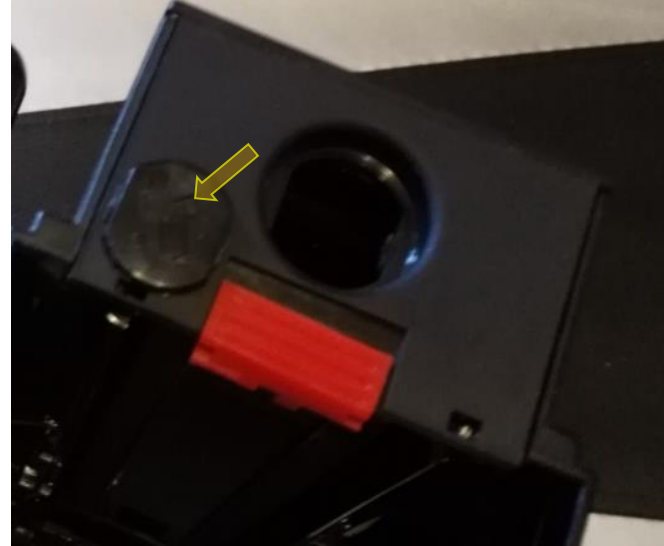

2. Pull off security cover

3. Insert Lock and locking cam instead of removed part

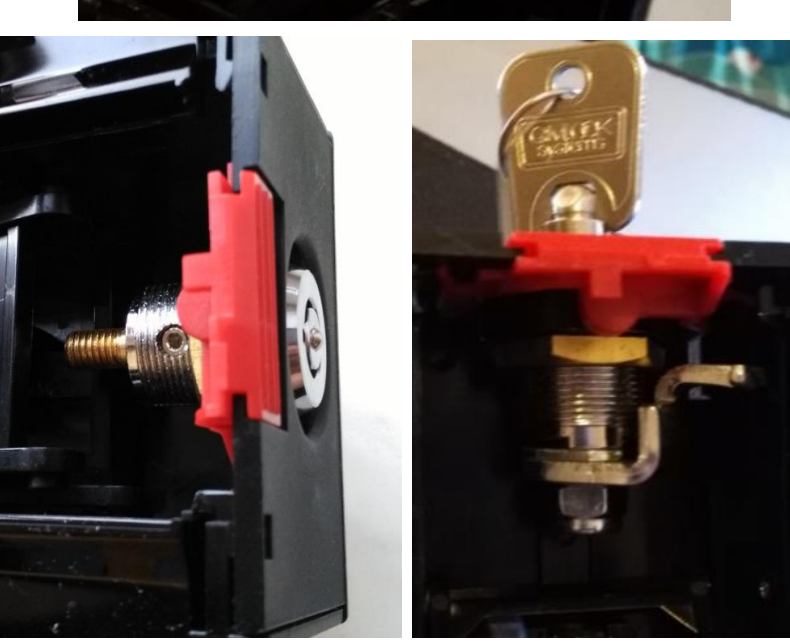

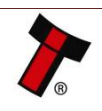

### 3.4.2. Lock Removing

1. Unpick stacker from the clips and take off the stacker

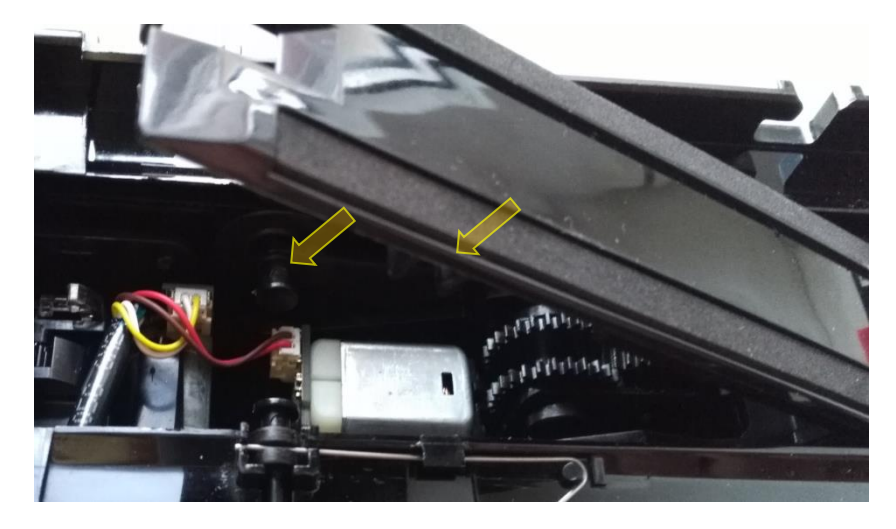

1. Take off Lock and locking cam

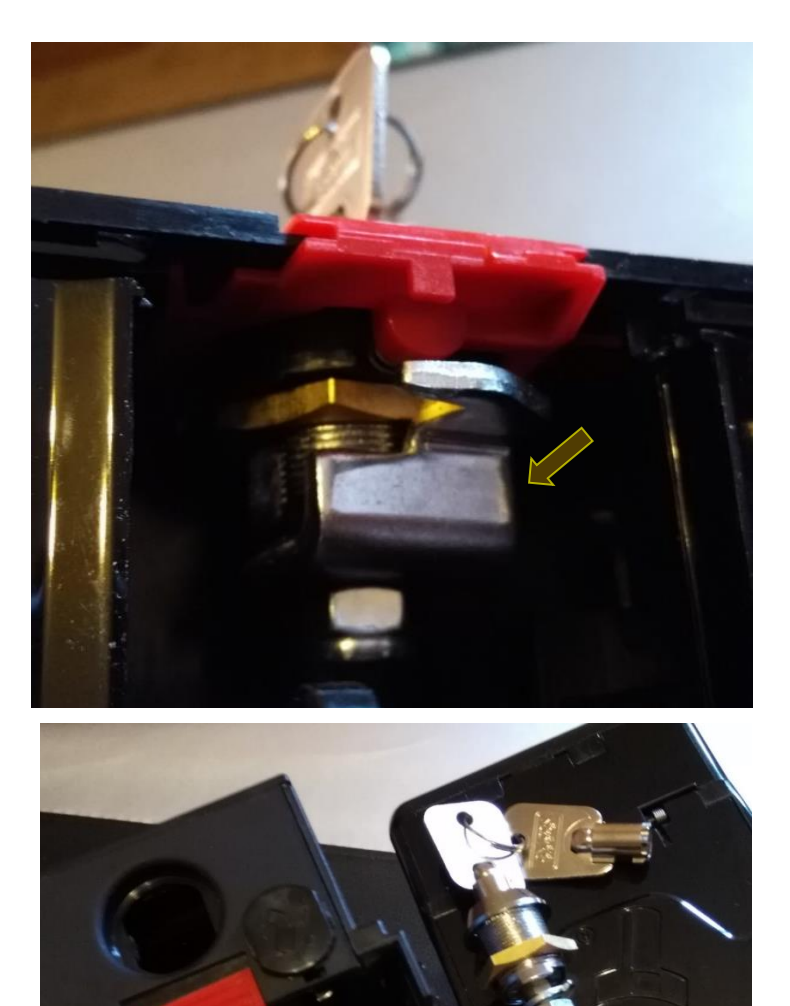

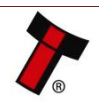

### **3.4.3.** Lock Specifications

Locks for the BV100 are available from Innovative Technology Ltd.

ITL Part Number: **PA00650** Webshop Link: <u>http://innovative-technology.com/shop/bv100-spares/lock-detail</u>

However, there are various lock manufacturers and distributors. Refer to Appendix 12.3 for lock specification.

### 3.4.4. Lock Cam

The following Lock Cam needs to be ordered from Innovative Technology Ltd. additionally to the lock for full locking capability.

ITL Part Number: MC00299

Webshop Link: <a href="http://innovative-technology.com/shop/bv100-spares/locking-cam-detail">http://innovative-technology.com/shop/bv100-spares/locking-cam-detail</a>

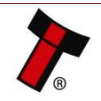

3.5 Machine Mounting

### 3.5.1. BV100 Position

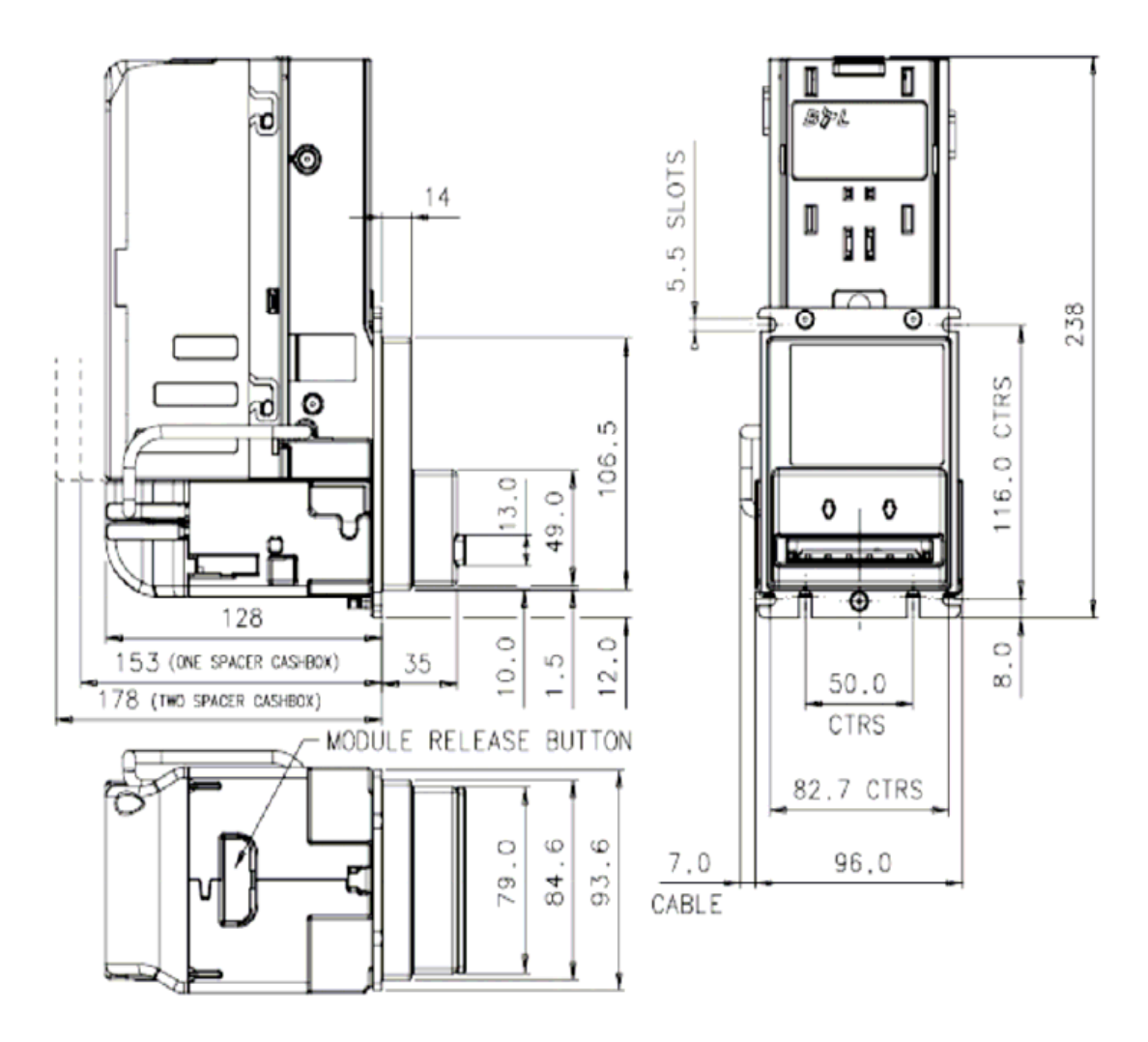

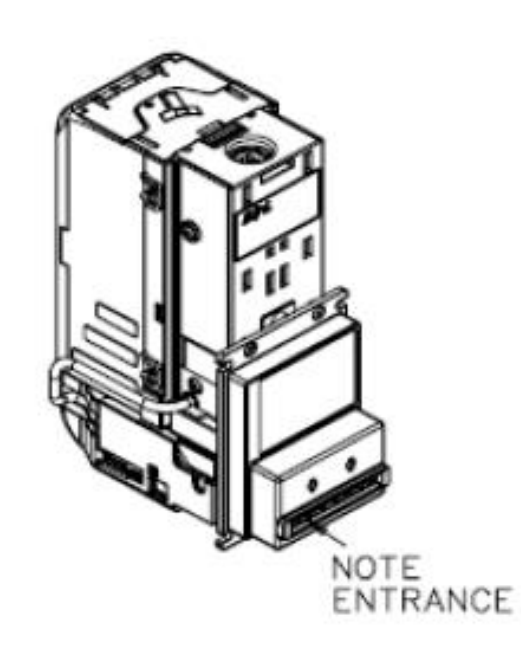

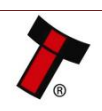

### 3.5.2. Earth Bonding

It is very important that the BV100 is properly bonded to earth as described in 3.5.1. Lack of proper bonding can cause communication issues and other failures.

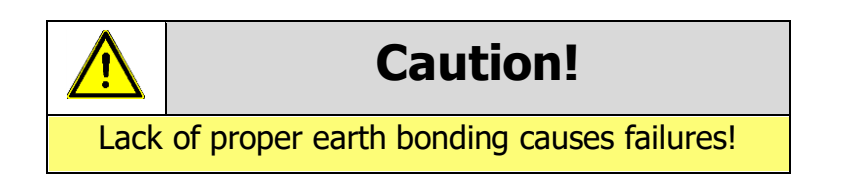

### 3.5.3. Screw Specifications

The scope of delivery does not include screws for machine mounting. See table below for screw specification reference.

|           | Head D | Head Diameter |     | Head Height |     | ameter | Bolt L | ength |
|-----------|--------|---------------|-----|-------------|-----|--------|--------|-------|
| Туре      | Min    | Max           | Min | Max         | Min | Max    | Min    | Max   |
| Flat Head | 7      | -             | 2   | -           | 2.5 | 4.5    | 15     | 42    |
| Pan Head  | 7      | -             | 2   | -           | 2.5 | 4.5    | 15     | 42    |

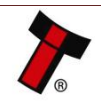

### 4. SOFTWARE INSTALLATION AND CONFIGURATION

### 4.1 Introduction

The BV100 leaves the factory pre-programmed with the latest dataset and firmware files. However, it is important to ensure your device is kept up to date with the latest dataset and firmware. This section will give you a brief overview of the various update possibilities with the BV100. For detailed instructions please refer to the relevant manual package supplied with the software or contact support@innovative-technology.com.

### 4.2 Software Downloads

All software from Innovative Technology Ltd is free of charge and can be downloaded from the website <u>www.innovative-technology.com/support/secure-</u> <u>download</u> once registered and logged in. If you are not registered, please create an account via the Create an account form. A confirmation email will be sent to the registered email address once all contact details have been successfully submitted.

### 4.3 Drivers

The ITL drivers allow you to connect any of our validators to a compatible Windows device. If you are connecting via an IF17 then you will not need to follow this process as they are signed Microsoft Drivers and should install automatically. If this isn't the case or your computer is disconnected from the network, there is a standalone package included within the driver downloads.

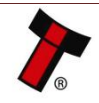

### 4.4 Dataset/Firmware Programming

### 4.4.1. Validator Manager

### 4.4.1.1. General Description

Validator Manager is a utility which allows the user to reprogram any of ITL's validators, hoppers as well as coin and note recycler. Please note that admin rights are required during installation. The validator must be in SSP for the Validator Manager to detect the device.

### 4.4.1.2. System Requirements

- Windows XP SP3 or above
- .Net Framework 4
- 256mb ram
- 50mb hard disk free
- Connected BV100 with active com port

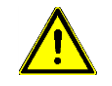

### **Caution!**

In exceptional cases, one of the dll's (itdata1.dll) used in Validator Manager are flagged as a Trojan, this is a false positive and if this happens you will need to add a rule to your antivirus to allow the file to run.

#### 4.4.1.3. Hardware Setup

There are 2 types of connection BV100 to host machine:

 Connect the <u>USB cable</u> to <u>DA2/IF17</u> and your computer or laptop. Connect the <u>CN00174</u> cable to Validator and <u>DA2/IF17</u>. Connect the <u>power supply</u> cable to <u>DA2/IF17</u>.

BV100

**Host Machine** 

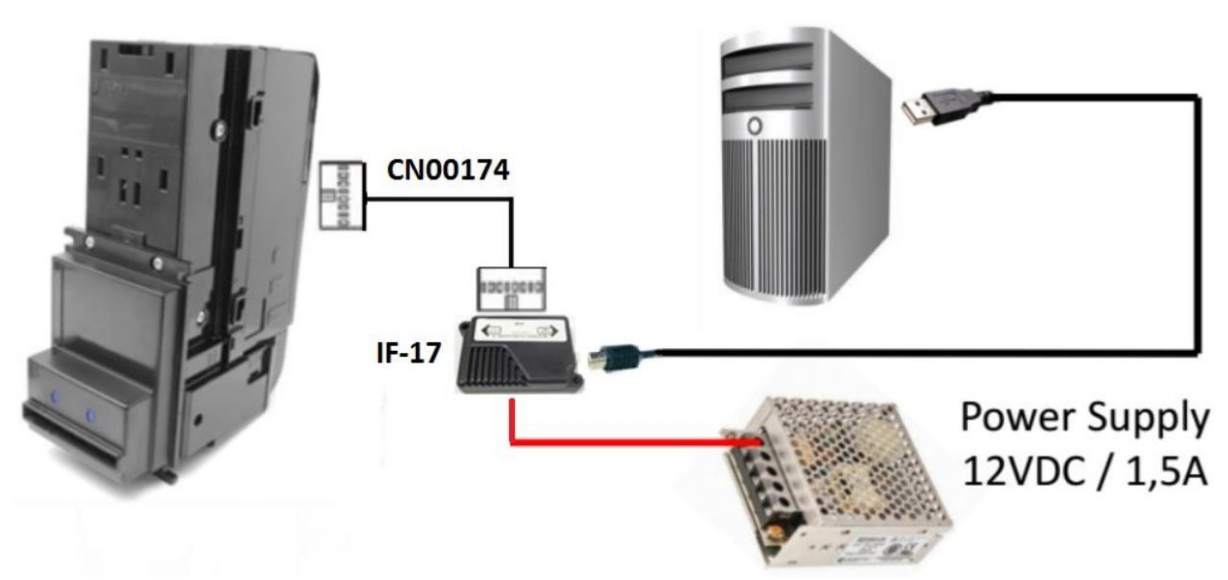

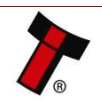

### GA717-4 BV100 User Manual

#### << Back to Contents

2. Direct USB connection.

Connect the <u>USB cable</u> directly your computer or laptop. Connect the <u>CN00174</u> cable to Validator and <u>DA2/IF17</u> to provide power. Connect the <u>power supply</u> cable to <u>DA2/IF17</u>.

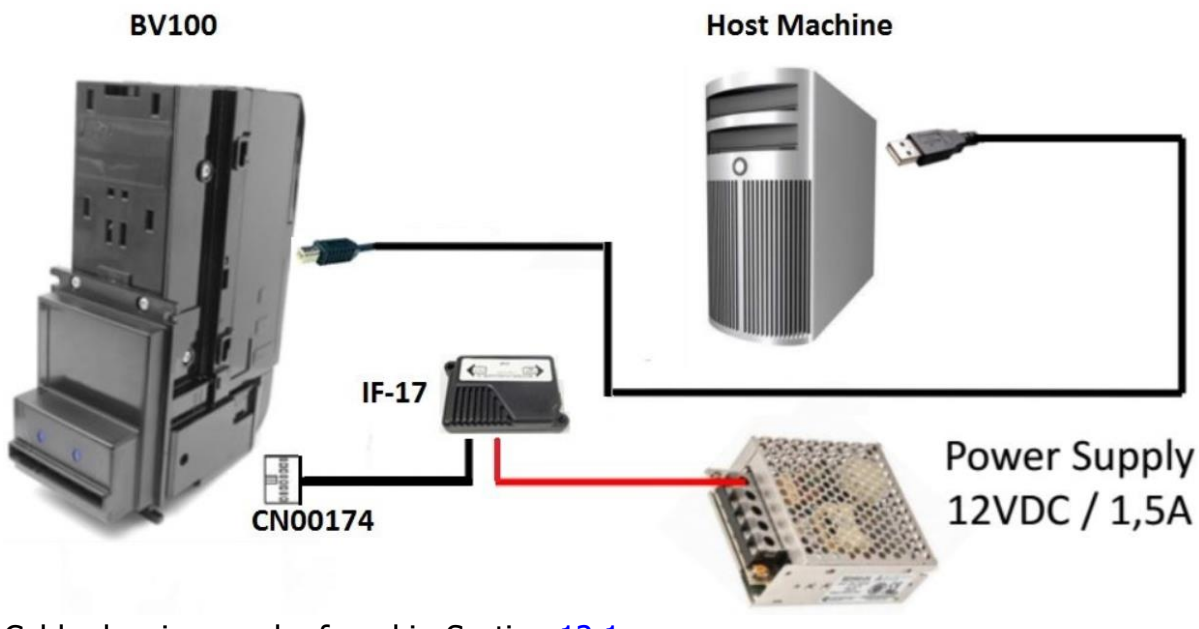

Cable drawing can be found in Section 12.1

### 4.4.1.4. Switching to Programming Mode (SSP)

Before programming via the Validator Manager, the BV100 needs to be switched to its programming mode (SSP interface). Please refer to Section  $\underline{8.2}$  for the procedure for doing this.

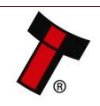

### 4.4.1.5. Programming the device

Once you have switched the unit into SSP, open Validator Manager and click detect devices. This will scan all active com ports for a unit, if your BV100 fails to connect please ensure the correct drivers are installed and the unit is in SSP.

By selecting the Program tab, you can reprogram the BV100. To begin the upload, click open file, then browse to the file location (usually Downloads) before clicking OK.

| ITL Validator Manager Ver X.X.0   |           |                     |                   |                         |                   |            |                |                 | 3                   | - 0  | × |
|-----------------------------------|-----------|---------------------|-------------------|-------------------------|-------------------|------------|----------------|-----------------|---------------------|------|---|
| ITL Validat                       | or Manage | r                   |                   |                         |                   |            | Contact Us     | About           | Configure           | Exit |   |
|                                   |           | t.                  |                   |                         |                   |            |                | User M          | ode Standard        |      | ~ |
| Name Port Address                 |           | Home                | Run               | Program                 | Commands          |            |                |                 |                     |      |   |
| BV100 COM4 0                      |           | Program Device      |                   |                         |                   |            |                |                 |                     |      |   |
| •                                 |           | Open File           | C:\Downlo         | ads\RUB06501_BV0100416  | 2220000_IF_01.bv1 |            | ~              |                 |                     |      |   |
| Connected O                       |           | -                   |                   |                         |                   |            |                |                 |                     |      |   |
|                                   |           | 1                   |                   |                         |                   |            |                |                 |                     |      |   |
| Device Into                       |           | S                   | upports Validator | BV100                   |                   |            |                |                 |                     |      |   |
| Type Banknote Validator           |           |                     | Filename          | RUB06501_BV0100416      | 2220000_IF_01.bv1 |            |                |                 |                     |      |   |
|                                   |           |                     |                   |                         |                   |            |                |                 |                     |      |   |
| Serial Number 375375              |           |                     |                   |                         |                   |            |                |                 |                     |      |   |
| Firmware Version BV01004162220000 |           |                     | File Location     | C:\Downloads            |                   |            |                |                 |                     |      |   |
| Firmware Issue 4.16               |           |                     |                   |                         |                   |            |                |                 |                     |      |   |
| Encontion Ver                     |           |                     | Firmware Version  | BV01004162220000        |                   |            |                | Change Interfac | e on Device         |      |   |
| Encryption                        |           |                     | leeus Number      | 4.16                    |                   |            |                | Interface De    | scription           |      |   |
| Protocols SSP, PAR, PL1, SIO      |           |                     | issue Number      | 4.10                    |                   |            |                | SSP Sect        | ure Serial Protocol | _    |   |
| CCT, MDB, SP4                     |           |                     | Interfaces        | SSP, PAR, PL1, SIO, CC1 | , MDB, SP4        |            |                | PAR Para        | illel 4 Line I/O    |      |   |
| Dataset Version PUB06501          |           |                     |                   |                         |                   |            |                | PL1 Puls        | e                   | _    |   |
| Currencies RUB                    |           |                     | Dataset Version   | DUROFEO1                |                   |            |                | SIO Sim         | ple Serial          | _    |   |
| Highest Channel 6                 |           |                     | Dataset version   | K O DOODO I             |                   |            |                | ССТ сста        | Ik BNV Protocol     |      |   |
|                                   |           |                     | Currencies        | RUB                     |                   |            |                | MDB Mul         | ti-Drop Bus         | _    |   |
|                                   |           |                     |                   |                         |                   |            |                | SP4 N/A         |                     | - 19 |   |
|                                   |           |                     | User Modified     | No                      |                   |            |                |                 |                     |      |   |
|                                   |           |                     |                   |                         |                   |            |                |                 |                     |      |   |
| Detect Dev                        | rices     | Unload Statur: Idla |                   |                         |                   | Baud Rate: |                | Set             | Interface           | -    |   |
| Add Devi                          | ice       | oprodu status rure  |                   |                         |                   | 115200     | Program Device | Cat More Poter  | at Ellar            |      |   |
| Disconnect E                      | Device    |                     |                   |                         |                   | 10.000     |                | Get Mole Datase | a mes               |      |   |

Once the file has been selected its information will be populated and the Program device tab will become active. Finally hit 'Program Device', the unit's bezel will now begin to flash signaling the update has begun. If it's unable to program device, then incorrect file type was chosen.

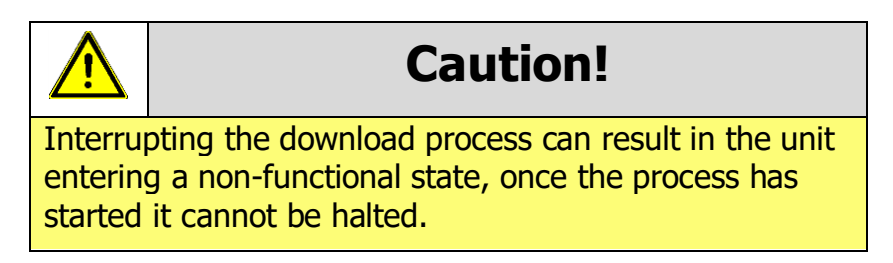

When completed the unit will restart and a pop up box will appear saying Device Programming Complete.

All the details of Validator Manager using could be found in ITL Software Manual.

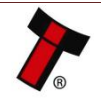

### << Back to Contents 4.4.2. DA3</pre>

### 4.4.2.1. General Description

The DA3 is a hand-held validator programming system that enables the user to reprogram ITL banknote validators in the field, without the use of a PC. Dataset and firmware files for different validator models can be stored on the DA3. Once programmed the user can update or override existing software as well as test the functionality of the validator, away from the host machine.

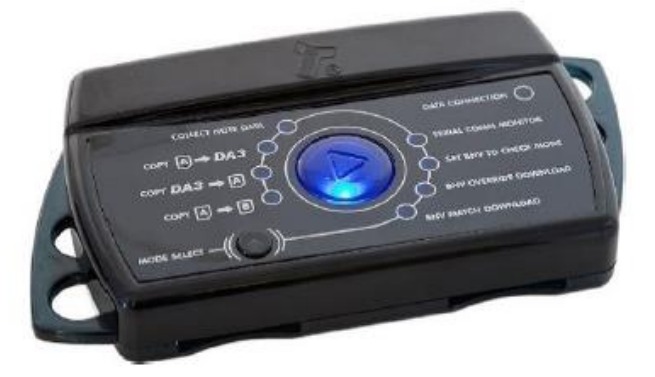

### 4.4.2.2. System Requirements

- Windows XP SP3 or above
- .Net Framework 4
- 256mb ram
- 50mb hard disk free
- ITL Drivers
- Connected DA3 with active com port
- Device Programming System software (can be downloaded from ITL website)

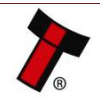

### 4.4.2.3. Re-programming via DA3

1. Open Device Programming System program and add the files you will use.

Set "Match" update mode if you want to update current BV100 dataset after comparing datasets or "override" update mode, which will reprogram unit with chosen file and interface not depending on what is downloaded at the moment:

| Device Programming System                                                                                                    | <u>Options</u> <u>Exit</u>                                                                                                    |                    |
|----------------------------------------------------------------------------------------------------|----------------------------------------------------------------------------------------------------|--------------------|
| Itt DA3 connected.     Change DA3 firmware version       Item     Value       Serial number     0       Filmware version     DA31001212298000       Loaded files     0   Files on DA3       Device     Dataset     Firmware     Update mode     I/F after update | Import a file         Your library files Double click to edit and drag and drop to DA3.         Device       Country       Dataset       Firmware       Update mode       Available interfaces       ///         BV100       RUSSIA       RUB06501       Match       SSP.PAR.PL1.SID.CCT.MDB.SP4       N         Immediate       Country       Dataset       Firmware       Update mode       Available interfaces       //         BV100       RUSSIA       RUB06501       Match       SSP.PAR.PL1.SID.CCT.MDB.SP4       N         Interface co       Description       Option       Value       Stim function       N ochange         PAR       Paallel 4 Line I/O       Program card       N ochange       N ochange         PL1       Pulse Output       PSU Monitor       N ochange       Stacker retry time       N ochange         SID       Simple Serial       Stacker retry time       N ochange       SSP Mandatory       N ochange         BMDB       Multi-Drop Bus vending       eSSP Mandatory       N ochange       SSP Mandatory       N ochange | Fatter<br>/A<br>/A |
| Free space: 7,28 M bytes                                                                                                    | Update mode C Match C Dverride Save                                                                                                    | cel                |

2. Drag and drop dataset for updating in left part of program and press "update files":

| Device Programming System                                                                                           | Options Ext                                                                       |
|----------------------------------------------------------------------------------------------------|-----------------------------------------------------------------------------------|
| ITL DA3 connected. Change DA3 firmware version                                                                      | Import a file                                                                     |
| Item Value                                                                                                    | Your library files Double click to edit and drag and drop to DA3.                 |
| Serial number 0                                                                                                    | Device Country Dataset Firmware Update mode Available interfaces I/F after update |
| Firmware version DA31001212298000                                                                                   | BV100 KAZAKH KZT01503 416 Match SSP,PAR,PL1,SI0,CCT,MDB,SP4 N/A                   |
| Loaded files 0                                                                                                    | BV100 RUSSIA RUB06501 416 Override SSP.PAR.PL1.SI0.CCT.MDB.SP4 SSP                |
| Your Firmware files for update Device Dataset Firmware Update mode I/F after update BV100 RUB06501 416 Override SSP |                                                                                   |
| Free space: 7,57 M bytes                                                                                            |                                                                                   |
| DA3 Card A Card B<br>Update Files                                                                                   |                                                                                   |

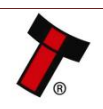

3. Connect BV100 to DA3 VALIDATOR slot. Connect computer/laptop to DA3 HOST MACHINE slot:

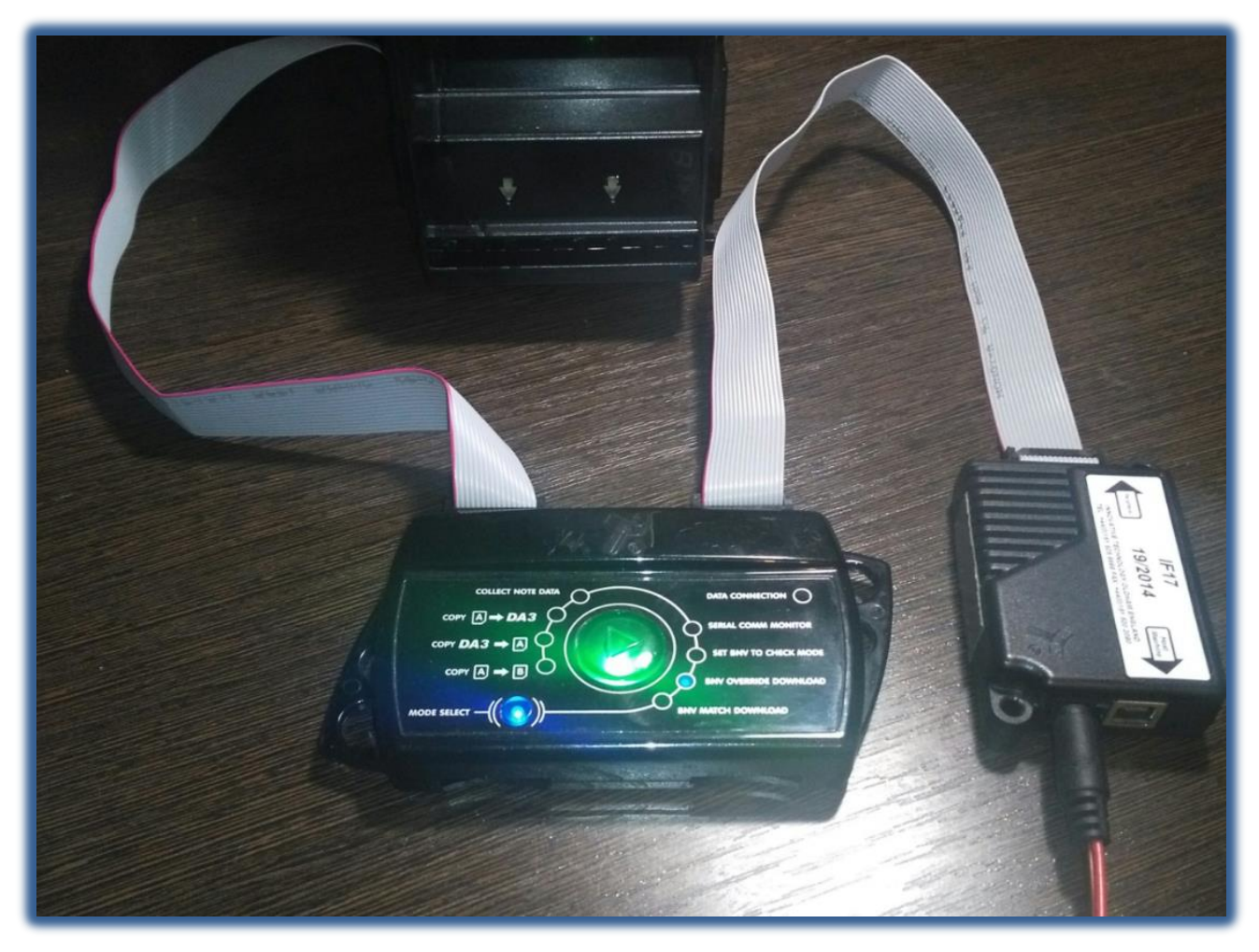

4. Using small button choose Match download or Override download depending on requirements, then press big button and downloading process will begin.

After, the BV100 will restart and DA3 button become green color meaning successful reprogramming.

The table below shows an explanation of the error codes displayed on the Mode Indicator LED's if the center RUN button changes color to red. The flash code is shown by a long flash then a number of short flashes:

| Cause of failure (number of short flashes) | Cause of failure              |
|--------------------------------------------|-------------------------------|
| 2                                          | No validator connection found |
| 3                                          | No valid download files found |
| 4                                          | Download fail                 |
| 5                                          | Memory Card Fail              |

All the details of DA3 using could be found in ITL Software Manual.

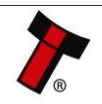

### 4.4.3. Remote Update

The BV100 validator supports remote updating.

For SSP protocol, the procedure of updating is described in Section 10 of SSP Implementation Guide (GA973).

Files remote updating in ccTalk please, contact <a href="mailto:support@innovative-technology.co.uk">support@innovative-technology.co.uk</a>

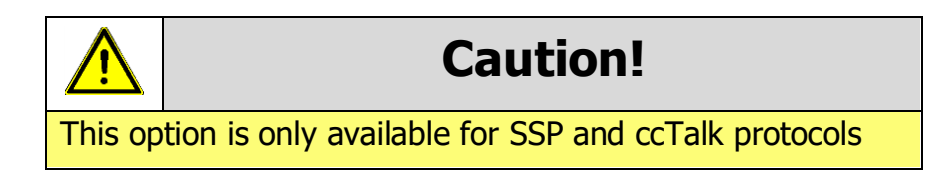

### 4.4.4 Configuration Card

#### 4.4.4.1 General Description

Configuration Card allows user to change configuration options/protocol parameters without PC or DA3.

### 4.4.4.2 Re-programming via Configuration Card

Following the instruction of <u>Configuration Card</u> manually print and cut off Configuration card (depending on bezel width 66 or 72 mm) and enter it to validator for changing options/protocol.

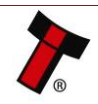

### **5 PROTOCOLS AND INTERFACING**

### 5.1 Introduction

The BV100 supports standard industry protocols. Interfaces that are not listed may be available upon request. For any queries regarding interfaces that are not listed please contact <u>support@innovative-technology.com</u>.

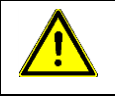

### **Caution!**

The use of an encrypted protocol (preferable eSSP) is strongly recommended to achieve the highest security!

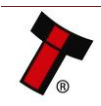

### 5.2 SSP and eSSP

### 5.2.1 General Description

Smiley<sup>®</sup> Secure Protocol (SSP) and Encrypted Smiley<sup>®</sup> Secure Protocol (eSSP) are field proven secure interfaces specifically designed by Innovative Technology Ltd. to address the problems by cash handling systems in gaming machines. Problems such as acceptor swapping, re-programming acceptors and line tapping are all addressed.

This interface is recommended for all new designs. Innovative Technology Ltd. provides full SDK packages upon request including Interface Specification, Implementation Guide as well as source code examples for C++, C#.NET and Linux. Please contact <u>support@innovative-technology.com</u> for further information.

| 1       |      | 15 |
|---------|------|----|
| 00      | 0000 | 00 |
| $\circ$ | 0000 | 00 |
| 2       |      | 16 |

5.2.2 Pin Assignments

| Pin | Name             | Туре   | Description          |
|-----|------------------|--------|----------------------|
| 1   | Vend 1           | Output | Serial Data Out (Tx) |
| 2   | Vend 2           | Output | DA3 Data Logging     |
| 3   | Vend 3           | Output | Not Used             |
| 4   | Vend 4           | Output | Not Used             |
| 5   | Inhibit 1        | Input  | Serial Data In (Rx)  |
| 6   | Inhibit 2        | Input  | Not Used             |
| 7   | Inhibit 3        | Input  | Not Used             |
| 8   | Inhibit 4        | Input  | Not Used             |
| 9   | Busy             | Output | Not Used             |
| 10  | Escrow           | Input  | Not Used             |
| 11  | USB +            | Data   | USB Data +           |
| 12  | USB -            | Data   | USB Data -           |
| 13  | USB Vcc          | Power  | USB Vcc (+5VDC)      |
| 14  | Factory Use Only | ·      | Do not connect       |
| 15  | + Vin            | Power  | +12/24VDC Supply     |
| 16  | 0V               | Power  | OV Supply (GND)      |

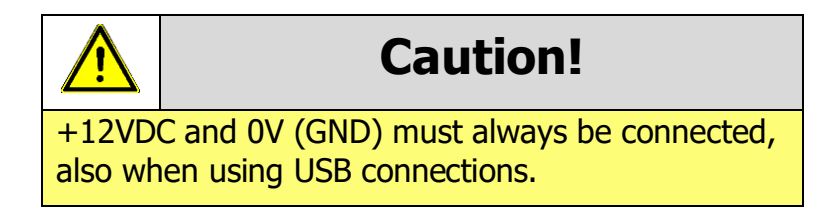

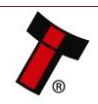

### 5.2.3 Setup Examples

The drawing below shows, how to connect the BV100 to an SSP or eSSP host machine using available cables and interfaces from Innovative Technology Ltd. For cable drawings please refer to 10.1 Section.

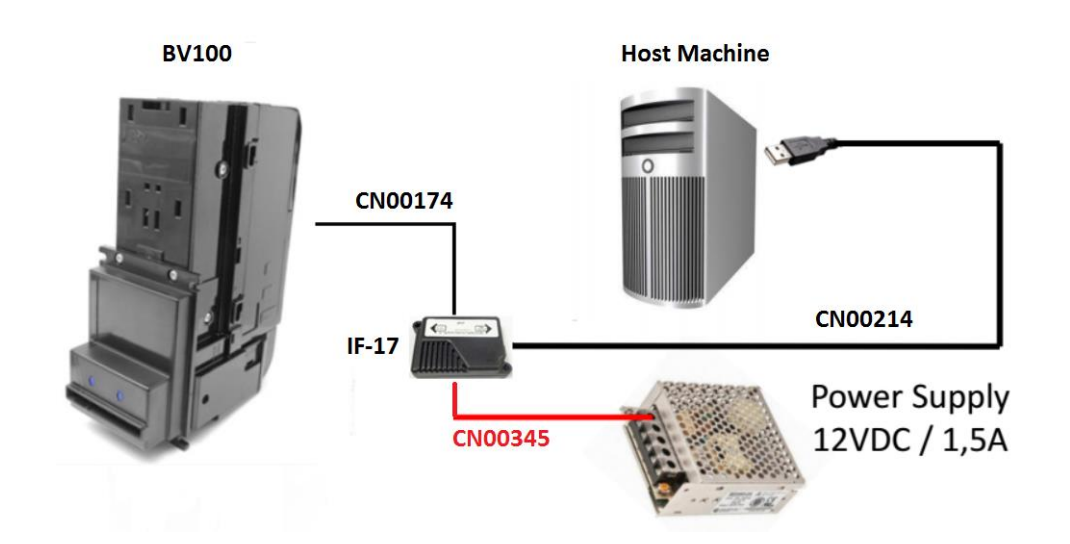

| Туре      | ITL Part Number | Description                   | Details                                                                                       |
|-----------|-----------------|-------------------------------|-----------------------------------------------------------------------------------------------|
| Cable     | CN00174         | Ribbon Cable                  | http://innovative-<br>technology.com/shop/cables/nv9-nv10-<br>ribbon-cable-detail             |
| Cable     | CN00345         | DA3 / IF17 / IF18 Power Cable | http://innovative-<br>technology.com/shop/cables/da3-if17-<br>if18-power-cable-detail         |
| Cable     | CN00214         | USB Type A to B               | http://www.innovative-<br>technology.com/shop/cables/usb-a-to-b-<br>cable-assembly-detail     |
| Interface | IF17            | TTL to USB Converter          | http://www.innovative-<br>technology.com/shop/accessories/if17-<br>interface-converter-detail |

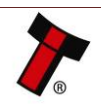

### 5.3 ccTalk<sup>®</sup>

### 5.3.1 General Description

ccTalk<sup>®</sup> is a serial communications protocol designed by Money Controls to allow 3wire interfacing between a host and cash handling peripherals. It is recommended that all communications with the note validator must be encrypted using the encryption key, the default encryption key will be printed on the label of the BV100. To reset the Encryption key to its default value sees Configuration Button Option. For detailed information and full protocol specification please refer to www.cctalk.org.

Please contact <u>support@innovative-technology.com</u> for further information.

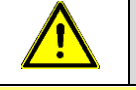

**Caution!** 

Innovative Technology Ltd. provides full SDK packages including Interface Specification, Implementation Guide as well as source code examples for SSP respectively eSSP only!

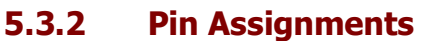

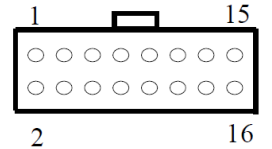

| Pin | Name             | Туре   | Description                 |
|-----|------------------|--------|-----------------------------|
| 1   | Vend 1           | Output | Serial Data (link to Pin 5) |
| 2   | Vend 2           | Output | DA3 Data Logging            |
| 3   | Vend 3           | Output | Not Used                    |
| 4   | Vend 4           | Output | Not Used                    |
| 5   | Inhibit 1        | Input  | Serial Data (link to Pin 1) |
| 6   | Inhibit 2        | Input  | Not Used                    |
| 7   | Inhibit 3        | Input  | Not Used                    |
| 8   | Inhibit 4        | Input  | Not Used                    |
| 9   | Busy             | Output | Not Used                    |
| 10  | Escrow           | Input  | Not Used                    |
| 11  | USB +            | Data   | USB Data +                  |
| 12  | USB -            | Data   | USB Data -                  |
| 13  | USB Vcc          | Power  | USB Vcc (+5VDC)             |
| 14  | Factory Use Only |        | Do not connect              |
| 15  | + Vin            | Power  | +12/24VDC Supply            |
| 16  | OV               | Power  | 0V Supply (GND)             |

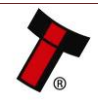

### GA717-4 BV100 User Manual

<< Back to Contents

Caution!

+12VDC and 0V (GND) must always be connected, also when using USB connections.

### 5.3.3 ccTalk<sup>®</sup> DES Encryption

When using ccTalk<sup>®</sup> DES encryption, the BV100 and host machine must exchange a secret key which forms the basis of the communication encryption. This exchange is performed in a Trusted Mode maintaining security. The Trusted Mode can only be entered by a physical access to the BV100.

### 5.3.4 Setup example

Same scheme could be used as for SSP connection:

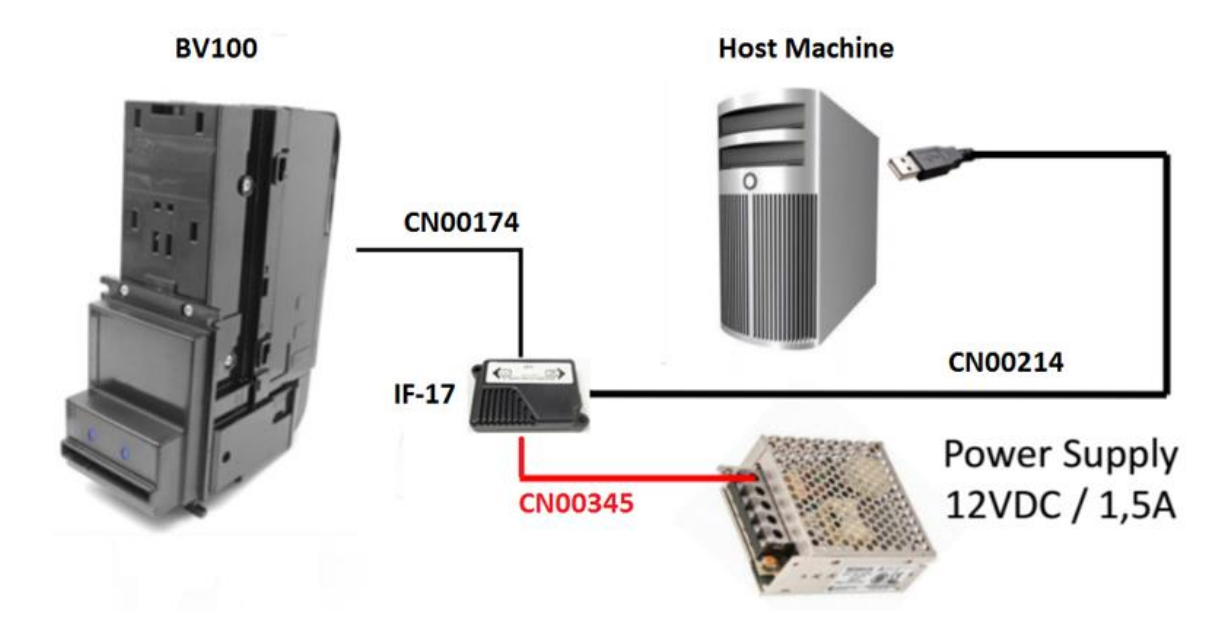

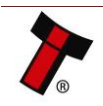

### 5.4 SIO and SI2

### 5.4.1 General Description

SIO (Serial Input/Output) is a very basic and low level serial communication interface. Messages are not echoed back. SIO uses 300 baud whereby SI2 uses 9600 baud. Please contact <a href="mailto:support@innovative-technology.com">support@innovative-technology.com</a> for SIO Interface Specification or other details.

| Â                                                                                                    | Caution! |  |
|----------------------------------------------------------------------------------------------------|----------|--|
| SIO and SI2 are outmoded and not recommended for new developmen<br>The BV100 does not support the simple serial data out only mode.<br>It only supports the serial data input/output mode.<br>The host machine does not echo messages back to the validator.<br>The BV100 does not operate in true RS232 mode. (Only TTL level).<br>To use Serial Input/Output mode, the SIO interface must be programm |          |  |
|                                                                                                    |          |  |
|                                                                                                    | Caution! |  |
| Innovative Technology Ltd. provides full SDK packages including<br>Interface Specification, Implementation Guide as well as source code<br>examples for SSP respectively eSSP only!                                                                                                    |          |  |

There are 4 different combinations of SIO available:

-SIO 300 Baud

-SIO 300 Baud (Disabled at Start up) - A software enable must be sent to enable the validator.

-SIO 9600 Baud

-SIO 9600 Baud (Disabled at Start up) - A software enable must be sent to enable the validator.

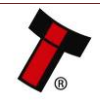

BV100 receive/transmit the following Event codes -

| Recognised Receive Codes to |         | Transmitted codes from BV100            |         |
|-----------------------------|---------|-----------------------------------------|---------|
| BV100                       |         |                                         |         |
| MESSAGE                     | DECIMAL | MESSAGE                                 | DECIMAL |
|                             | VALUE   |                                         | VALUE   |
| Inhibit C1                  | 131     | Note Accept on C1                       | 1       |
| Inhibit C2                  | 132     | Note Accept on C2                       | 2       |
| Inhibit C3                  | 133     | Note Accept on C3                       | 3       |
| Inhibit C4                  | 134     | Note Accept on C4                       | 4       |
| Inhibit C5                  | 135     | Note Accept on C5                       | 5       |
| Inhibit C6                  | 136     | Note Accept on C6                       | 6       |
| Inhibit C7                  | 137     | Note Accept on C7                       | 7       |
| Inhibit C8                  | 138     | Note Accept on C8                       | 8       |
| Inhibit C9                  | 139     | Note Accept on C9                       | 9       |
| Inhibit C10                 | 140     | Note Accept on C10                      | 10      |
| Inhibit C11                 | 141     | Note Accept on C11                      | 11      |
| Inhibit C12                 | 142     | Note Accept on C12                      | 12      |
| Inhibit C13                 | 143     | Note Accept on C13                      | 13      |
| Inhibit C14                 | 144     | Note Accept on C14                      | 14      |
| Inhibit C15                 | 145     | Note Accept on C15                      | 15      |
| Inhibit C16                 | 146     | Note Accept on C16                      | 16      |
| Un-inhibit C1               | 151     | Note Not Recognised                     | 20      |
| Un-inhibit C2               | 152     | Mechanism running slow                  | 30      |
| Un-inhibit C3               | 153     | Strimming attempted                     | 40      |
| Un-inhibit C4               | 154     | Channel 5 Note Rejected (fraud channel) | 50      |
| Un-inhibit C5               | 155     | STACKER Full or Jammed                  | 60      |
| Un-inhibit C6               | 156     | Abort During Escrow                     | 70      |
| Un-inhibit C7               | 157     | Note may have been taken to clear jam   | 80      |
| Un-inhibit C8               | 158     | Validator Busy                          | 120     |
| Un-inhibit C9               | 159     | Validator Not Busy                      | 121     |
| Un-inhibit C10              | 160     | Command Error                           | 255     |
| Un-inhibit C11              | 161     |                                         |         |
| Un-inhibit C12              | 162     |                                         |         |
| Un-inhibit C13              | 163     |                                         |         |
| Un-inhibit C14              | 164     |                                         |         |
| Un-inhibit C15              | 165     |                                         |         |
| Un-Innibit C16              | 166     | ł                                       |         |
| Enable serial               | 170     |                                         |         |
| escrow mode                 | 474     | ł                                       |         |
| Disable serial              | 1/1     |                                         |         |
| escrow mode                 | 170     | +                                       |         |
| Accept escrow               | 172     |                                         |         |
| Reject escrow               | 1/3     | ł                                       |         |
| Status<br>Epoble oll        | 182     | ł                                       |         |
| Disable all                 | 105     | +                                       |         |
| Disable approximation       | 100     | ł                                       |         |
| Enable escrow timeout       | 101     | ł                                       |         |
| Producet firmwore           | 102     | ł                                       |         |
| Request detect              | 192     | ł                                       |         |
| Request dataset             | 193     |                                         |         |

Example transactions -

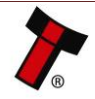

### GA717-4 BV100 User Manual

#### << Back to Contents

| Event                       | Validator                    | Decimal | Host                     |
|-----------------------------|------------------------------|---------|--------------------------|
| Note entered into validator | Validator Busy               | 120->   |                          |
| Note accepted channel 2     | Validator Ready              | 121->   |                          |
| ·                           | Accept on channel 2          | 2→      |                          |
| Note entered into validator | Validator Busy               | 120->   |                          |
| Note not recognised         | Validator Ready              | 121->   |                          |
|                             | Note not recognised          | 20->    |                          |
| Validator has returned note | Validator Ready              | 121->   |                          |
| Software Inhibit Channel 4  | Inhibit C4                   | €134    | Inhibit C4               |
|                             | Channel 4 inhibited          | 134->   |                          |
| Software Enable Channel 4   | Uninhibit C4                 | €154    | Uninhibit C4             |
|                             | Channel 4 inhibited          | 154->   |                          |
| Status Report               |                              | €182    | Status Request           |
|                             | Status Requested             | 182->   |                          |
| 3 byte status message       | Inhibit status Channels 1-8  | Byte 1→ |                          |
|                             | Inhibit status Channels 9-16 | Byte 2→ |                          |
|                             | Escrow On (=1) / Off (=0)    | Byte 3→ |                          |
| Turn on Escrow Mode         |                              | € 170   | Enable Escrow<br>Mode    |
|                             | Escrow Mode Enabled          | 170->   |                          |
| Note accept in Escrow Mode  |                              |         |                          |
| Note entered into validator | Validator Busy               | 120->   |                          |
| Note Accepted Channel 2     | Validator Ready              | 121->   |                          |
|                             | Accept on Channel 2          | 2→      |                          |
|                             |                              | €172    | Accept Note in<br>Escrow |
|                             | Accept Escrow                | 172->   |                          |
|                             | Accept on Channel 2          | 2→      |                          |

**5.4.2** Pinout

| Pin | Name                      | Туре   | Description        |
|-----|---------------------------|--------|--------------------|
| 1   | Tx, transmit (ttl levels) | Output | Serial Data Output |
| 15  | + Vin                     | Power  | +12VDC Supply      |
| 16  | 0V                        | Power  | 0V Supply (GND)    |

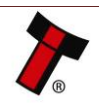

### 5.5 MDB

### 5.5.1 General Description

MDB (Multi-Drop Bus) is used in the vending industry and is now an open standard in the NAMA (National Automatic Merchandising Association) so that all vending and peripheral equipment communicates identically. MDB uses a master-slave model where the VMC (Vending Mechanism Controller) is the master that can communicate with up to 32 slaves (e.g. banknote validator or coin acceptor). The BV100 banknote Validators have a unique address – 00110XXX binary (30H). The VMC polls the bus to detect presence of the BV100 Validator or get information on the current status of the validator. The validators will respond when asked for activity with an acknowledgment, a negative acknowledgment or a specific reply, depending on its current status. Bus crashes are avoided as the Validators respond to being polled only by the VMC. The international country code must be set for the country in which the Validators will be operating. This is either the international telephone code for that country, or the country code taken from ISO4217. The code is represented as two bytes. The initial digit signifies the source of the code. 0 signifies the telephone code is used, 1 signifies ISO4217 has been used.

Please contact <u>support@innovative-technology.com</u> for further information.

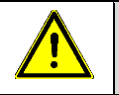

Caution!

Innovative Technology Ltd. provides full SDK packages including Interface Specification, Implementation Guide as well as source code examples for SSP respectively eSSP only!

### Caution! The BV100 supports the MDB protocol version 1, level 1.

| 5.5.2 F | Pinout |
|---------|--------|
|---------|--------|

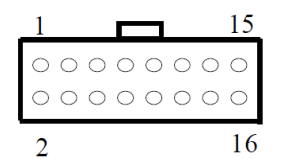

6

| Pin | Name                      | Туре   | Description       |
|-----|---------------------------|--------|-------------------|
| 1   | Tx, transmit (ttl levels) | Output | Serial Data       |
| 5   | Rx, receive (ttl levels)  | Input  | Serial Data       |
| 15  | + Vin                     | Power  | +12/110VDC Supply |
| 16  | 0V                        | Power  | OV Supply (GND)   |

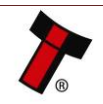

### 5.5.3 IF5 Interface

To use the MDB mode an IF5 interface box can be used. –

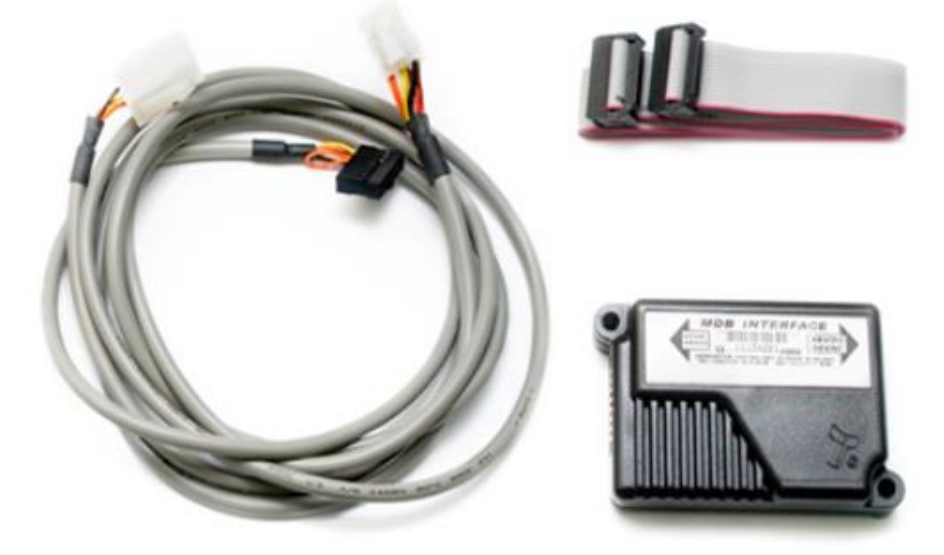

5.5.4 MDB PSU

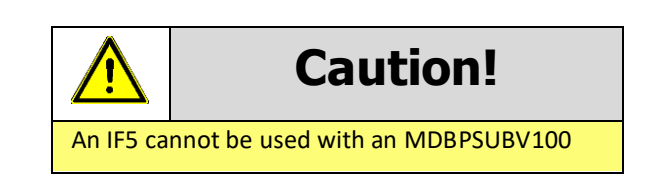

BV100 can be used with <u>MDB PSU</u>, which allows to use validator directly with MDB applications:

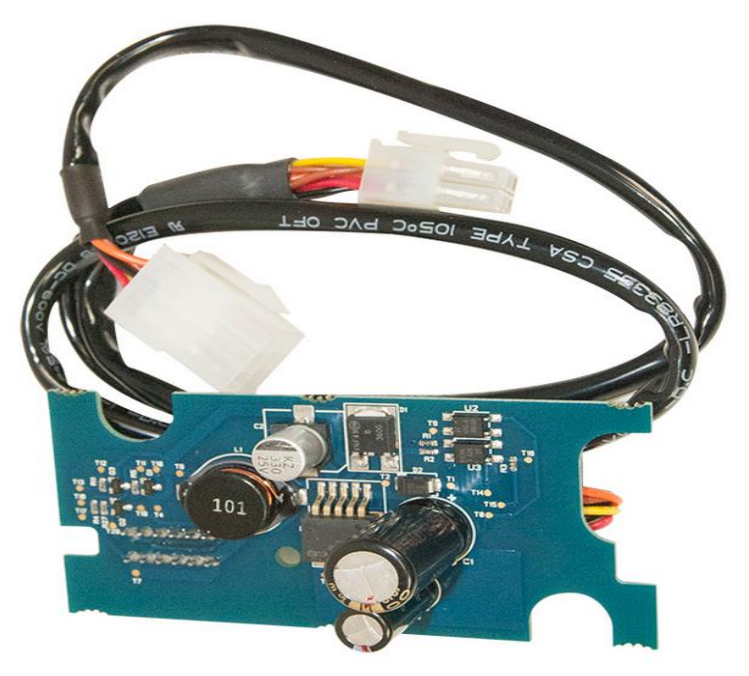

For MDB PSU mounting:

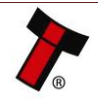

### GA717-4 BV100 User Manual

<< Back to Contents

1. take off back cover, secured with 2 screws:

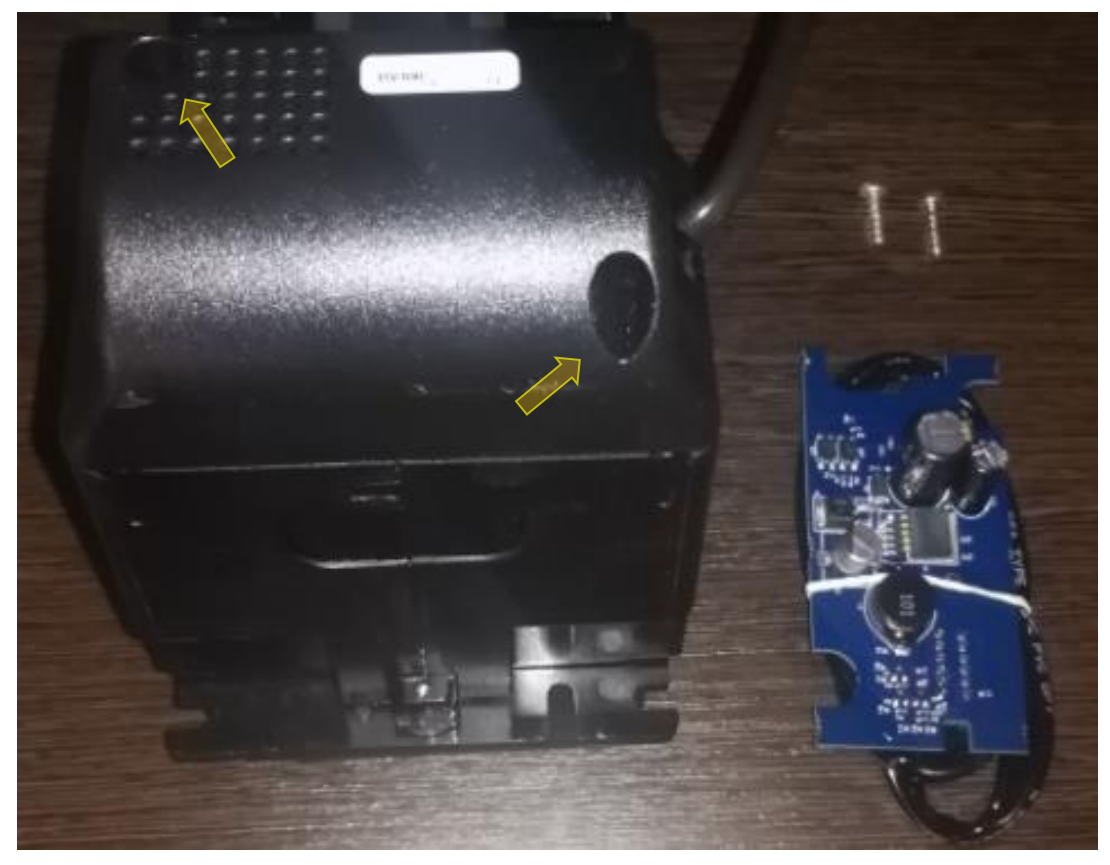

2. Place MDB PSU into BV100 Board MDB slot

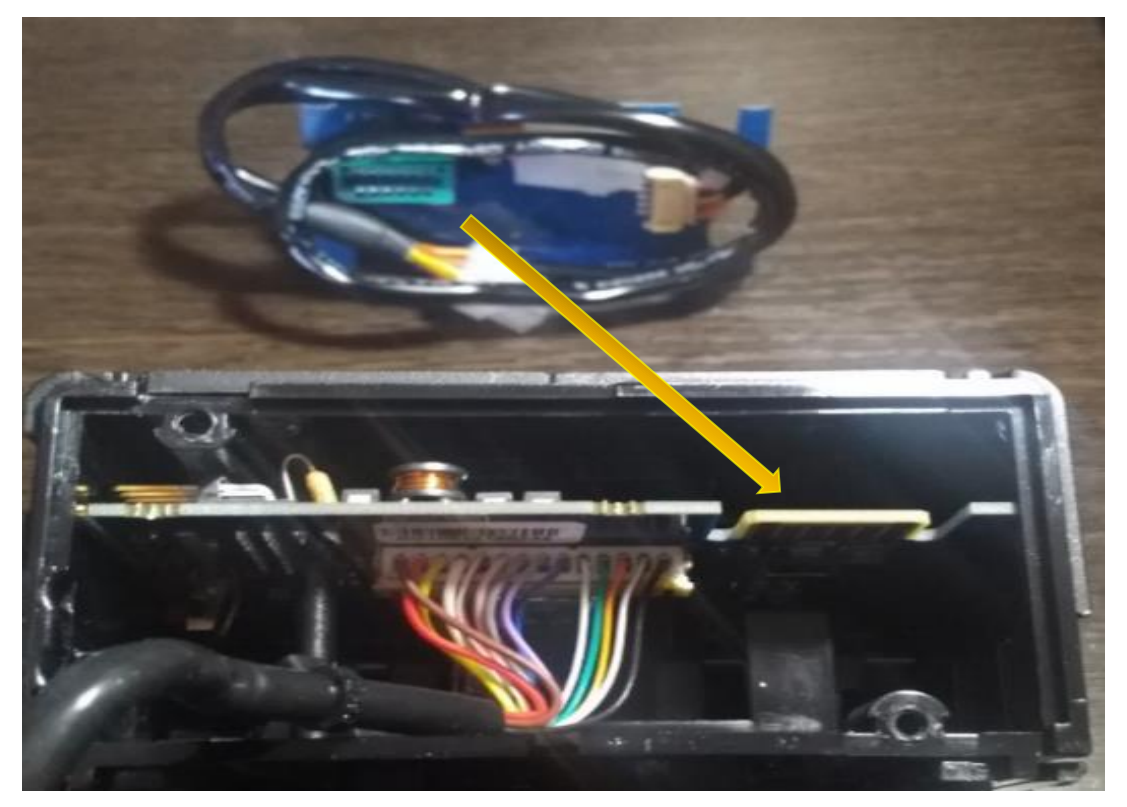

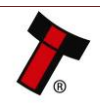

### GA717-4 BV100 User Manual

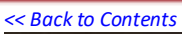

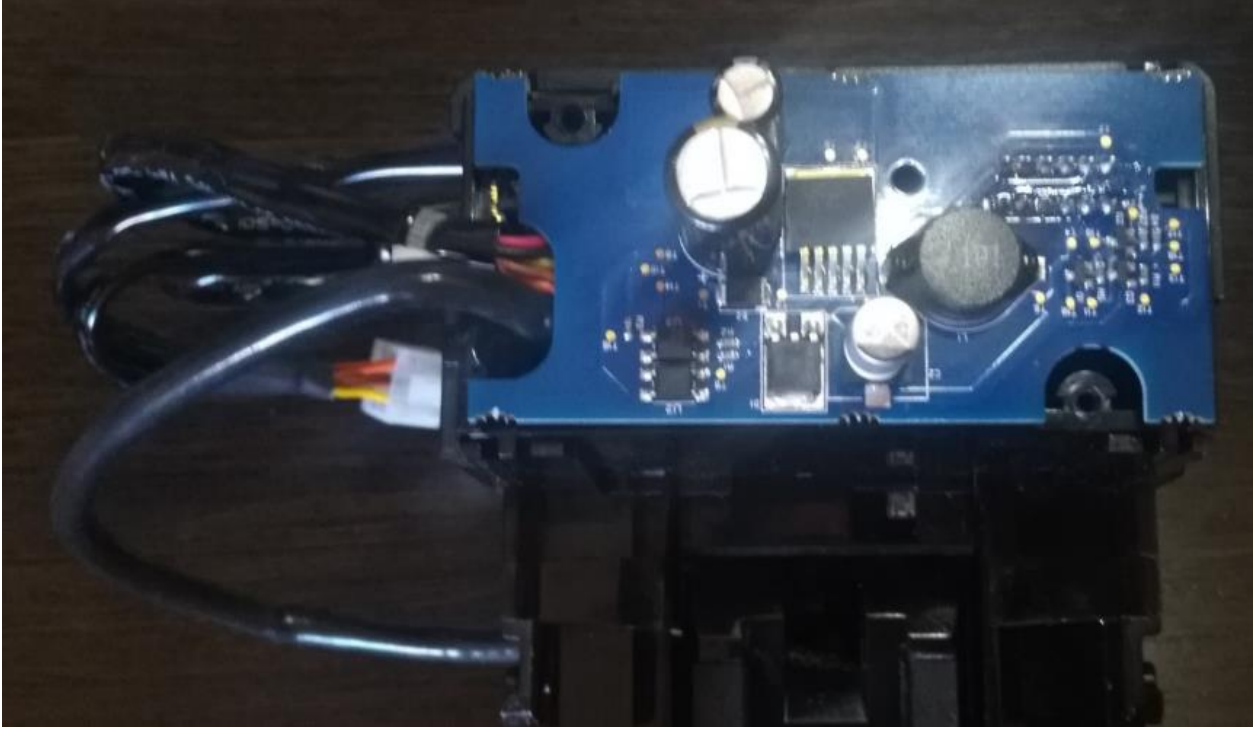

3. Spread the wires and close the cover using 2 screws:

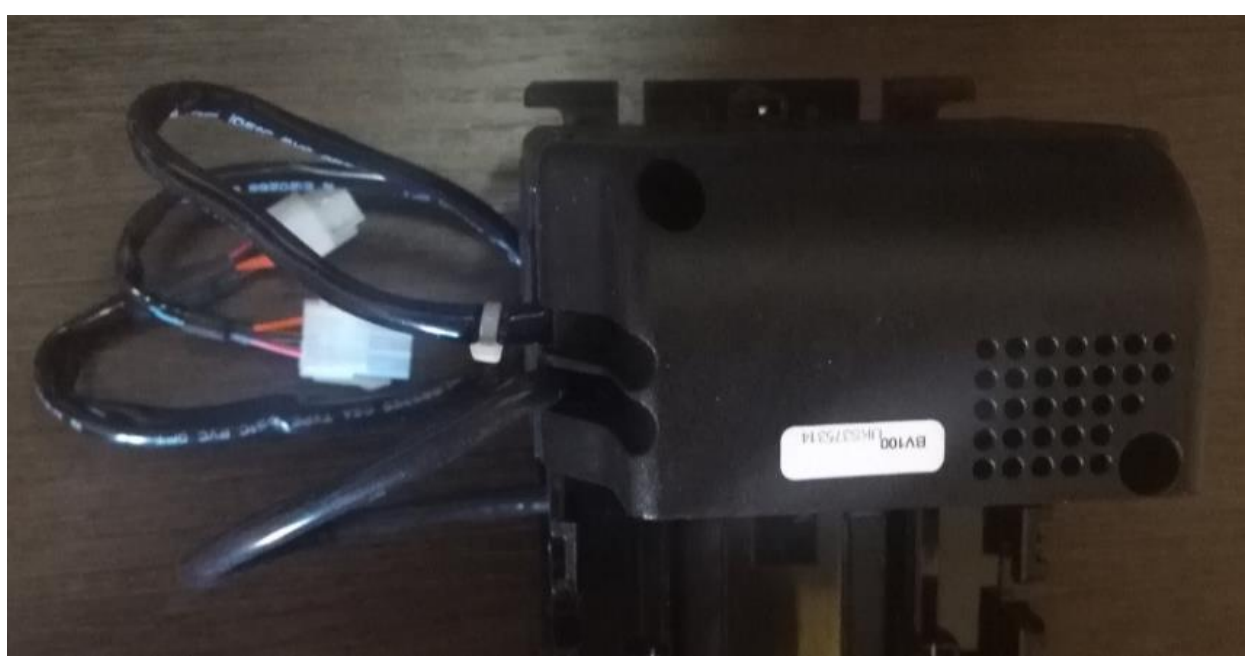

BV100 MDB PSU now installed.

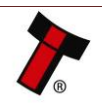

### 5.6 Parallel

### 5.6.1 General Description

Parallel is a 4-way output interface. The first 4 channels have their own individual output which means that only a maximum of 4 channels can be used. If a note is recognised the relevant Vend line is set to low for a period of  $100 \pm 3$ ms. Pulses outside these limits should be rejected as a precaution against false triggering.

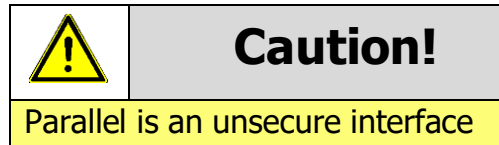

and should not be used for new developments!

### 5.6.2 Pinout

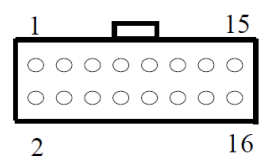

| Pin | Name             | Туре   | Description             |
|-----|------------------|--------|-------------------------|
| 1   | Vend 1           | Output | Credit Output Channel 1 |
| 2   | Vend 2           | Output | Credit Output Channel 2 |
| 3   | Vend 3           | Output | Credit Output Channel 3 |
| 4   | Vend 4           | Output | Credit Output Channel 4 |
| 5   | Inhibit 1        | Input  | Inhibit Input Channel 1 |
| 6   | Inhibit 2        | Input  | Inhibit Input Channel 2 |
| 7   | Inhibit 3        | Input  | Inhibit Input Channel 3 |
| 8   | Inhibit 4        | Input  | Inhibit Input Channel 4 |
| 9   | Busy             | Output | Output Busy Signal      |
| 10  | Escrow           | Input  | Input Escrow Control    |
| 11  | USB +            | Data   | Not Used                |
| 12  | USB -            | Data   | Not Used                |
| 13  | USB Vcc          | Power  | Not Used                |
| 14  | Factory Use Only |        | Do not connect          |
| 15  | + Vin            | Power  | +12VDC Supply           |
| 16  | 0V               | Power  | 0V Supply (GND)         |

### 5.6.3 Inhibit Control

The Inhibits can be used to either enable or disable the acceptance of those banknotes programmed on channels 1, 2, 3 and 4. The Inhibits are internally held high and must be set to low (GND) to enable banknote acceptance. If no Inhibit is set to low (GND) the Master Inhibit is set and the BV100 is disabled.

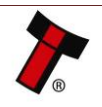

### 5.6.4 Escrow Control

The BV100 has a single note escrow facility. This allows the BV100 to hold onto the note once validated, and then only stack the note into a cashbox when the host machine confirms that the Vend operation has been completed. Hold pin 10 Low to enable the single note escrow function. If the host machine aborts the transaction by setting the corresponding inhibit input high the note is returned immediately. The host machine can force the return of the note to the customer by setting the inhibit line high, at any time before the end of the 30 second time-out. Setting high all the inhibits causes a note reject. In the event of a note being forcibly removed from the mouth of the BV100 during the 30- second interval, the BV100 will go out of service for 45 seconds. Details are in 12.4 section.

### 5.6.5 Busy Control

This is a general-purpose busy signal. It is active low (Pin 9) while the BV100 is in operation.

### 5.6.6 Low Power Mode

The Low Power Mode can be used to reduce the power consumption of the BV100 when idle. When the Low Power Mode option is set, the BV100 goes into the Low Power Mode after about 6 seconds after the BV100 is powered up and remains in this state until a note is entered. Following a note insertion, the BV100 returns to Low Power Mode approximately 1 second after a credit is given or note is rejected. Please, refer to <u>12.5</u> for details.

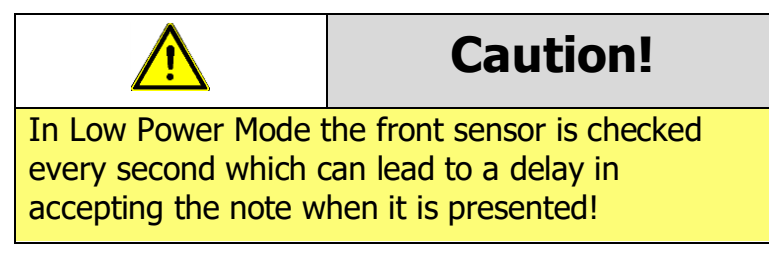

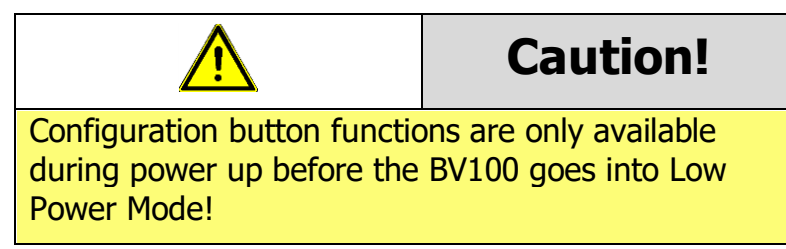

### 5.6.7 IF10 Interface

The IF10 is an interface that allows serial SSP to be used in machines without the need of updating the machine software. The IF10 is connected between the BV100 and the host machine. The IF10 communicates with the BV100 in serial SSP which gives more security along the length of the cable. The IF10 should be mounted close to the host machine control board where the IF10 converts to parallel connection:

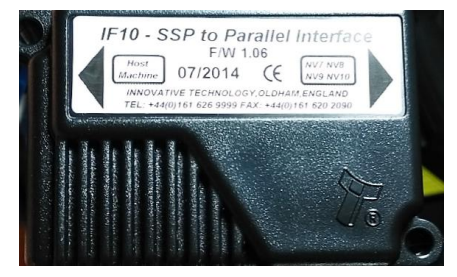

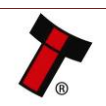

### 5.7 Binary

### 5.7.1 General Description

If the machine needs more than 4 denominations to be recognised but the host machine cannot take advantage of the serial communication method then the BV100 can be set to give a binary pattern output on the four parallel output pins. If the BV100 is set to Binary it will issue the vend signals as a binary pattern on the parallel outputs for  $100 \pm 3$  ms. In this way a maximum of 15 different notes can be accepted and 4 notes individually inhibited.

The four channels have their own individual outputs. If a note is recognised the binary representation of the channel number will be pulled low for  $100 \pm 3$  ms. Pulses outside these limits will be rejected as a precaution against false triggering due to noise.

For example, if a note programmed on channel 3 is credited vend 1 ( $2^0 = 1$  decimal) and vend 2 ( $2^1 = 2$  decimal) will be active low for 100 ± 3 ms.

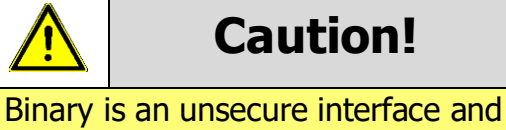

should not be used for new developments!

### 5.7.2 Pinout

| Pin | Name             | Туре   | Description                                     |
|-----|------------------|--------|-------------------------------------------------|
| 1   | Vend 1           | Output | Credit Output binary 2° = 1 decimal             |
| 2   | Vend 2           | Output | Credit Output binary 2 <sup>1</sup> = 2 decimal |
| 3   | Vend 3           | Output | Credit Output binary 2 <sup>2</sup> = 4 decimal |
| 4   | Vend 4           | Output | Credit Output binary 2 <sup>3</sup> = 8 decimal |
| 5   | Inhibit 1        | Input  | Inhibit Input Channel 1                         |
| 6   | Inhibit 2        | Input  | Inhibit Input Channel 2                         |
| 7   | Inhibit 3        | Input  | Inhibit Input Channel 3                         |
| 8   | Inhibit 4        | Input  | Inhibit Input Channel 4                         |
| 9   | Busy             | Output | Output Busy Signal                              |
| 10  | Escrow           | Input  | Input Escrow Control                            |
| 11  | USB +            | Data   | Not Used                                        |
| 12  | USB -            | Data   | Not Used                                        |
| 13  | USB Vcc          | Power  | Not Used                                        |
| 14  | Factory Use Only |        | Do not connect                                  |
| 15  | + Vin            | Power  | +12VDC Supply                                   |
| 16  | 0V               | Power  | OV Supply (GND)                                 |

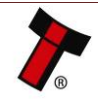

### 5.7.3 Inhibit Control

The Inhibits can be used to either enable or disable the acceptance of those banknotes programmed on channels 1, 2, 3 and 4. The Inhibits are internally held high and must be set to low (GND) to enable banknote acceptance. If no Inhibit is set to low (GND) the Master Inhibit is set and the BV100 is disabled.

### 5.7.4 Escrow Control

The BV100 has a single note escrow facility. This allows the BV100 to hold onto the note once validated, and then only stack the note into a cashbox when the host machine confirms that the Vend operation has been completed. Hold pin 10 Low to enable the single note escrow function. If the host machine aborts the transaction by setting the corresponding inhibit input high the note is returned immediately. The host machine can force the return of the note to the customer by setting the inhibit line high, at any time before the end of the 30 second time-out. Setting high all the inhibits causes a note reject. In the event of a note being forcibly removed from the mouth of the BV100 during the 30-second interval, the BV100 will go out of service for 45 seconds. Details are in 12.4 section.

### 5.7.5 Busy Control

This is a general-purpose busy signal. It is active low (Pin 9) while the BV100 is in operation.

### 5.7.6 Low Power Mode

The Low Power Mode can be used to reduce the power consumption of the BV100 when idle. When the Low Power Mode option is set, the BV100 goes into the Low Power Mode after about 6 seconds after the BV100 is powered up and remains in this state until a note is entered. Following a note insertion, the BV100 returns to Low Power Mode approximately 1 second after a credit is given or note is rejected. Please, refer to section <u>12.5</u> for details.

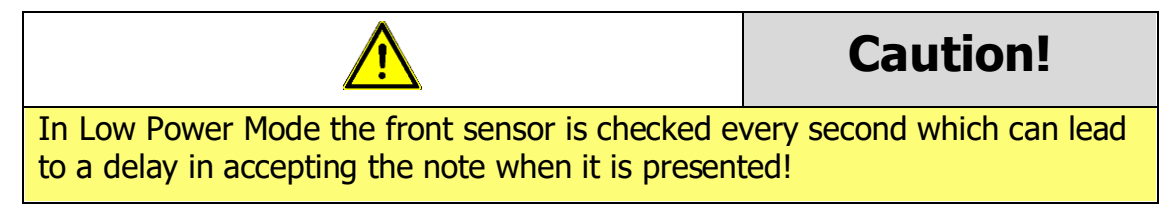

Caution!

Configuration button functions are only available during power up before the BV100 goes into Low Power Mode!

### 5.7.7 IF9 Interface

The <u>IF9</u> is an interface that allows serial SSP to be used in machines without the need of updating the machine software. The IF9 is connected between the BV100 and the host machine. The IF9 communicates with the BV100 in serial SSP which gives more security along the length of the cable. The IF9 should be mounted close to the host machine control board.

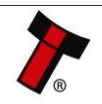

### 5.8 Pulse

### 5.8.1 General Description

Pulse can be used for the acceptance of up to 16 channels. When a note is recognised vend 1 (pin 1) will pulse a pre-set number of times. The amount of pulses as well as the high/low pulse ratio is configurable. For programming and configuration please refer to <u>Section 4</u> of this User Manual.

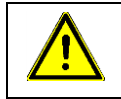

### **Caution!**

Pulse is an unsecure interface and should not be used for new developments!

| 5.8.2 | Pinout  |            |
|-------|---------|------------|
|       | 1       | 15         |
|       | 0000000 | $^{\circ}$ |
|       | 0000000 | $^{\circ}$ |
|       | 2       | 16         |

| Pin | Name             | Туре   | Description                |  |
|-----|------------------|--------|----------------------------|--|
| 1   | Vend 1           | Output | Credit Output Pulse Stream |  |
| 2   | Vend 2           | Output | Not Used                   |  |
| 3   | Vend 3           | Output | Not Used                   |  |
| 4   | Vend 4           | Output | Not Used                   |  |
| 5   | Inhibit 1        | Input  | Inhibit Input Channel 1    |  |
| 6   | Inhibit 2        | Input  | Inhibit Input Channel 2    |  |
| 7   | Inhibit 3        | Input  | Inhibit Input Channel 3    |  |
| 8   | Inhibit 4        | Input  | Inhibit Input Channel 4    |  |
| 9   | Busy             | Output | Output Busy Signal         |  |
| 10  | Escrow           | Input  | Input Escrow Control       |  |
| 11  | USB +            | Data   | Not Used                   |  |
| 12  | USB -            | Data   | Not Used                   |  |
| 13  | USB Vcc          | Power  | Not Used                   |  |
| 14  | Factory Use Only |        | Do not connect             |  |
| 15  | + Vin            | Power  | +12VDC Supply              |  |
| 16  | 0V               | Power  | 0V Supply (GND)            |  |

### 5.8.3 Inhibit Control

The Inhibits can be used to either enable or disable the acceptance of those banknotes programmed on channels 1, 2, 3 and 4. The Inhibits are internally held high and must be set to low (GND) to enable banknote acceptance. If no Inhibit is set to low (GND) the Master Inhibit is set and the BV100 is disabled.

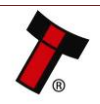

### 5.8.4 Escrow Control

Escrow mode for BV100 is available since 4.17 firmware.

The BV100 has a single note escrow facility. This allows the BV100 to hold onto the note once validated, and then only stack the note into a cashbox when the host machine confirms that the Vend operation has been completed. Please refer to 12.4 for further details.

### 5.8.5 Busy Control

This is a general-purpose busy signal. It is active low (Pin 9) while the BV100 is in operation.

#### 5.8.6 Low Power Mode

The Low Power Mode can be used to reduce the power consumption of the BV100 when idle. When the Low Power Mode option is set, the BV100 goes into the Low Power Mode after about 6 seconds after the BV100 is powered up and remains in this state until a note is entered. Following a note insertion, the BV100 returns to Low Power Mode approximately 1 second after a credit is given or note is rejected. Please, refer to <u>12.5</u> for details.

| Caution!                       |
|--------------------------------|
| is checked every accepting the |
|                                |

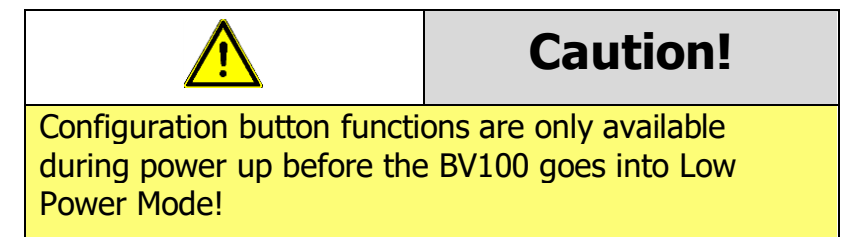

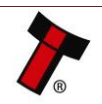

### 5.8.7 Credit Hold Function

If this function is enabled the BV100 will take the notes as normal but then wait until the escrow line is toggled low/high before it will then give out the pulses per denomination as set. After the pulses have been given, the BV100 will wait for another low/high toggle until the full value of credit pulses are given.

For example, with a setting of 2 pulses per dollar, a five-dollar bill will give 2 pulses 5 times.

A Typical use of this option would be for a Pool table with a game price of \$1. You could insert a \$5 note and press a button that toggles the escrow line and releases the pool balls, this would then allow you to play the first game. The Validator holds onto the remaining credits until the game has finished and the button is pressed again allowing the next game to begin, this continues until all the credits have been used.

The busy line remains low throughout the whole process and the BV100 remains inhibited until all pulses are given.

### 5.8.8 IF15 Interface

The IF15 is an interface that allows serial SSP to be used in machines without the need of updating the machine software. The IF15 is connected between the BV100 and the host machine. The IF15 communicates with the BV100 in serial SSP which gives more security along the length of the cable. The IF15 should be mounted close to the host machine control board where the IF15 converts to the pulse connection.

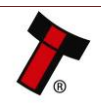

### **6 ROUTINE MAINTENANCE**

### 6.1 Introduction

The BV100 has been designed to minimise any performance variation over time. Much of this is achieved by careful hardware and software design. However, depending upon the environment the BV100 may at some time require cleaning, belt changing or note path clearing.

### 6.2 Recommended Cleaning Intervals

Innovative Technology Ltd recommends to clean the optical lenses every month or as required. Dirt, dust or other residue leads to bad note acceptance and other performance degradation. Please refer to <u>8.2</u> for comprehensive cleaning instructions.

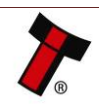

### 7 FIRST LEVEL SUPPORT

### 7.1 Bezel LED Flash Codes

The Bezel LED's are used to indicate a variety of status signals as described below.

| Number of <b>long</b> flashes | Number of <b>short</b> flashes |                       |                       |                     |  |  |  |
|-------------------------------|--------------------------------|-----------------------|-----------------------|---------------------|--|--|--|
|                               | 1                              | 2                     | 3                     | 4                   |  |  |  |
| 1                             | Note Path Open                 | Note Path Jam         | Unit not initialized* | Sensor covered      |  |  |  |
| 2                             | Cashbox<br>Removed             | Cashbox Jam           |                       |                     |  |  |  |
| 3                             | Firmware<br>Checksum           | Interface<br>Checksum | EEPROM<br>Checksum    | Dataset<br>Checksum |  |  |  |
| 4                             | PSU is too low                 | PSU is too high       |                       |                     |  |  |  |

\* - refer to section <u>9.5</u> for unit initializing.

### 7.2 Configuration Button Functions

The BV100 has <u>Configuration Button</u>, which allows to perform several functions:

| Configuration Button                  | Power Status   | Function                                         |
|---------------------------------------|----------------|--------------------------------------------------|
| Press and Hold (>2 secs)              | Powered ON     | Sets BV100 to Programming<br>Mode (SSP protocol) |
| Press Once (<1 sec)                   | Powered ON     | Enables Configuration Card<br>Programming Mode   |
| Press Twice<br>(within half a second) | Powered ON     | Current Setting Indicator                        |
| Press and hold as power is applied    | Powered OFF/ON | Resets ccTalk key to<br>Default setting          |

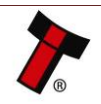

### 7.3 Checking Power and Communication connections

- 1. Screened USB 2.0 A-B cable, less than 5-meter length, should be used in case of direct USB connection and when TTL-USB adapter is used.
- 2. Connecting BV100 via TTL-USB adapters, either IF-17 of DA2 ones should be used.

ITL provides principal electrical scheme of IF-17 adapter, please contact <u>support@innovative-technology.co.uk</u> for details.

3. Power supply parameters details are described in Section <u>10.4</u>. See also Bezel LED flash codes to identify any validator's errors in section <u>8.1</u>.

### 7.4 Program check procedure

To check settings on a programmed unit:

- 1. Power on unit.
- 2. Click red configuration button on unit twice.
- 3. Monitor bezel led and check flash codes:

|          | Flash<br>count | Pulse<br>high | Pulse<br>low | Pulse<br>per<br>dollar | High<br>speed | Disabled | ccTalk<br>plain | Low<br>power | Binary  | Credit<br>hold |
|----------|----------------|---------------|--------------|------------------------|---------------|----------|-----------------|--------------|---------|----------------|
| SSP      | 1              |               |              |                        |               |          |                 |              |         |                |
| Pulse    | 2              | ms/10         | ms/10        | value                  |               |          |                 |              |         | 3<br>flash     |
| MDB      | 3              |               |              |                        |               |          |                 |              |         |                |
| IF30     | 4              |               |              |                        |               |          |                 |              |         |                |
| IF31     | 5              |               |              |                        |               |          |                 |              |         |                |
| ccTalk   | 6              |               |              |                        |               |          | 1<br>flash      | 2<br>flash   |         |                |
| SIO      | 7              |               |              |                        | 1 flash       | 2 flash  |                 |              |         |                |
| Parallel | 8              |               |              |                        |               |          |                 |              | 1 flash |                |
| spare    | 9              |               |              |                        |               |          |                 |              |         |                |
| NIS      | 10             |               |              |                        |               |          |                 |              |         |                |
| IF32     | 11             |               |              |                        | 1 flash       |          |                 |              |         |                |
| spare    | 12             |               |              |                        |               |          |                 |              |         |                |
| spare    | 13             |               |              |                        |               |          |                 |              |         |                |
| spare    | 14             |               |              |                        |               |          |                 |              |         |                |

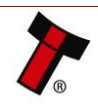

### 8 SECOND LEVEL SUPPORT

### 8.1 Clearing a Jam

- 1. Press the red latch and softly open and then take off cashbox.
- 2. Carefully pull the banknote until it's come from validator head outside.

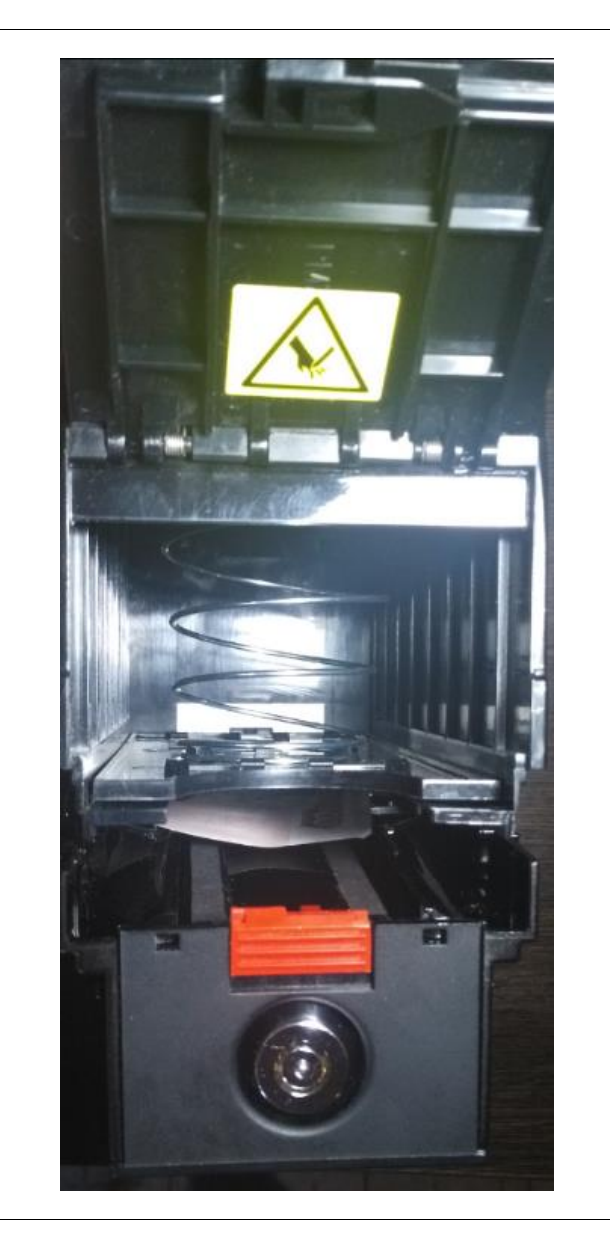

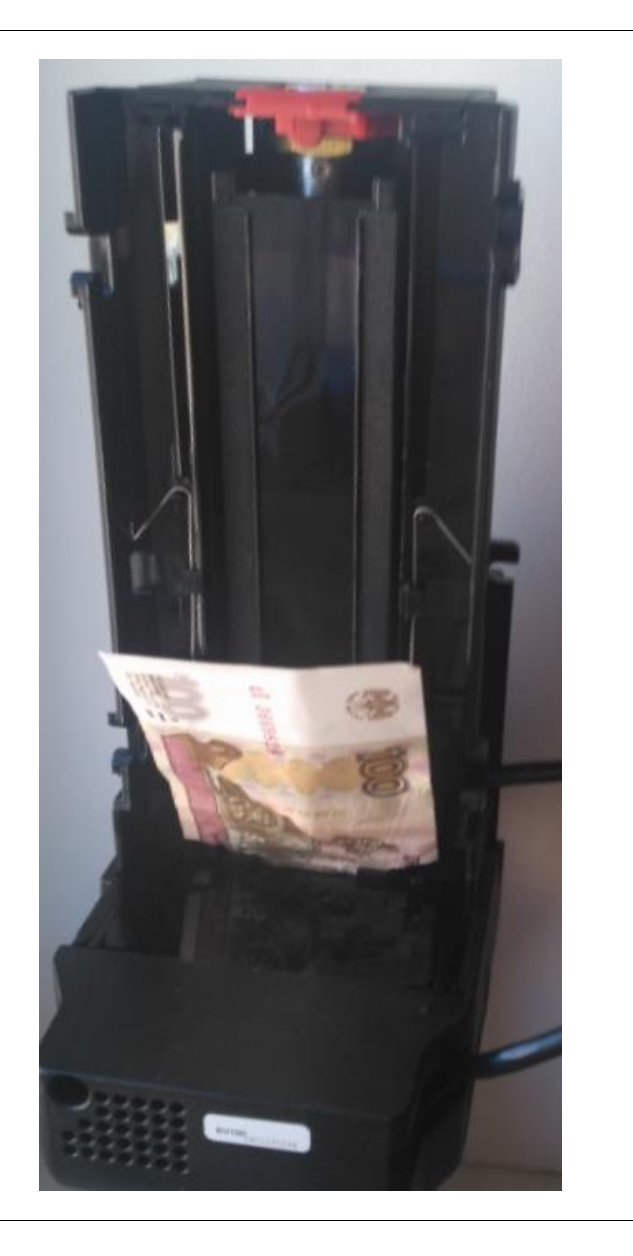

3. Inspect the visible parts of validator for any banknote remains, then attach cashbox. Validator should reinitialize sensors and be ready to work.

Refer to 8.1 if validator flashes after procedure with any flash count.

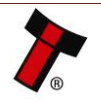

### 8.2 Cleaning the BV100

Do not use solvent based cleaners such as alcohol, petrol, methylated spirits, white spirit or PCB cleaner. This will result in permanent damage to the BV100, only use a mild detergent.

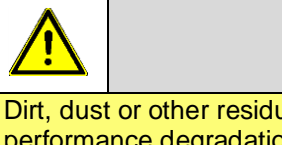

### **Caution!**

Dirt, dust or other residue causes bad note acceptance rates and other performance degradation. The recommended cleaning interval is once a month!

1. Take off Cashbox, Bezel and Rear cover from BV100 using 3mm hex Allen key:

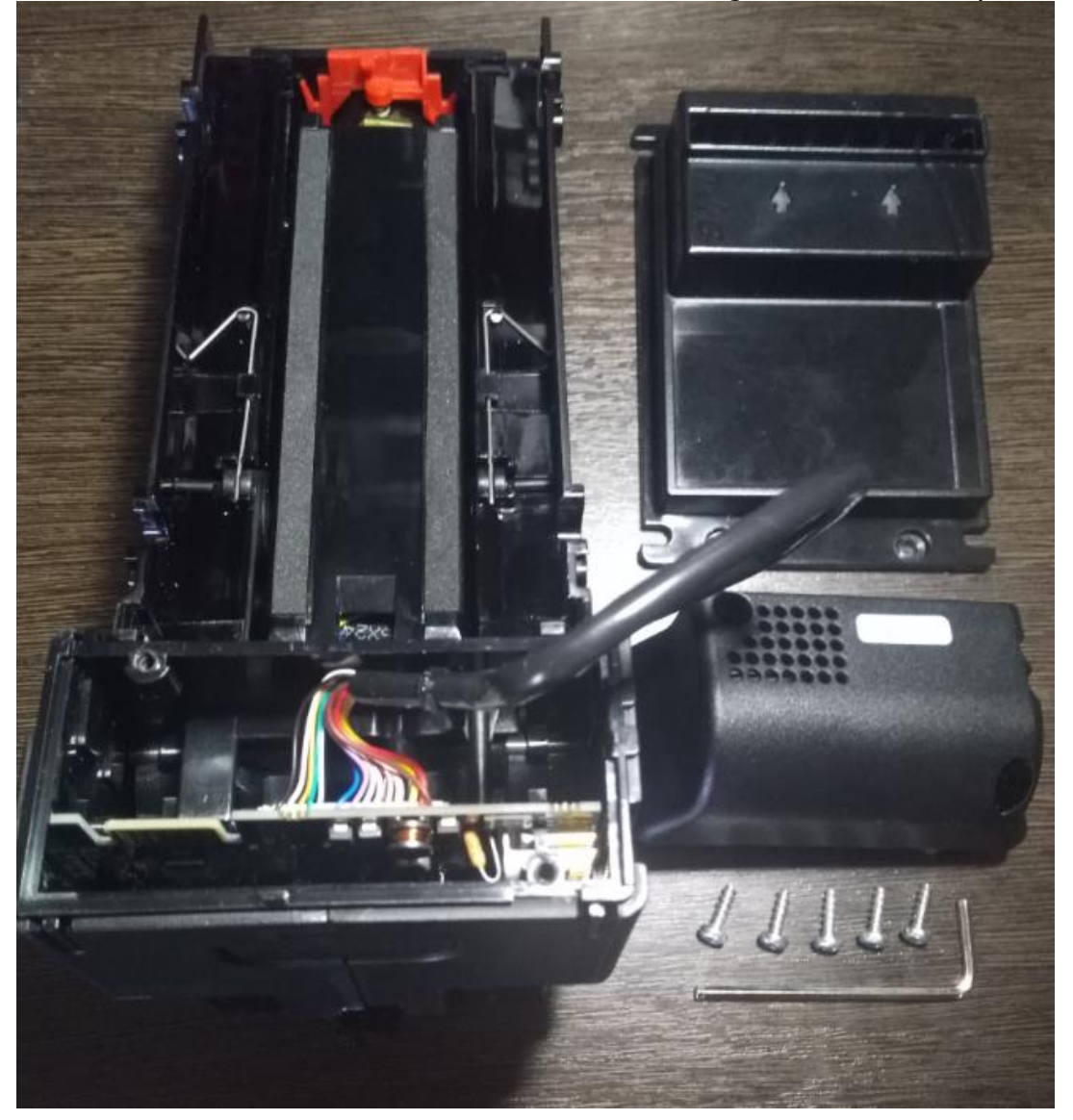

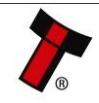

### GA717-4 BV100 User Manual

<< Back to Contents

2. Press upper letch and move out PCB assembly:

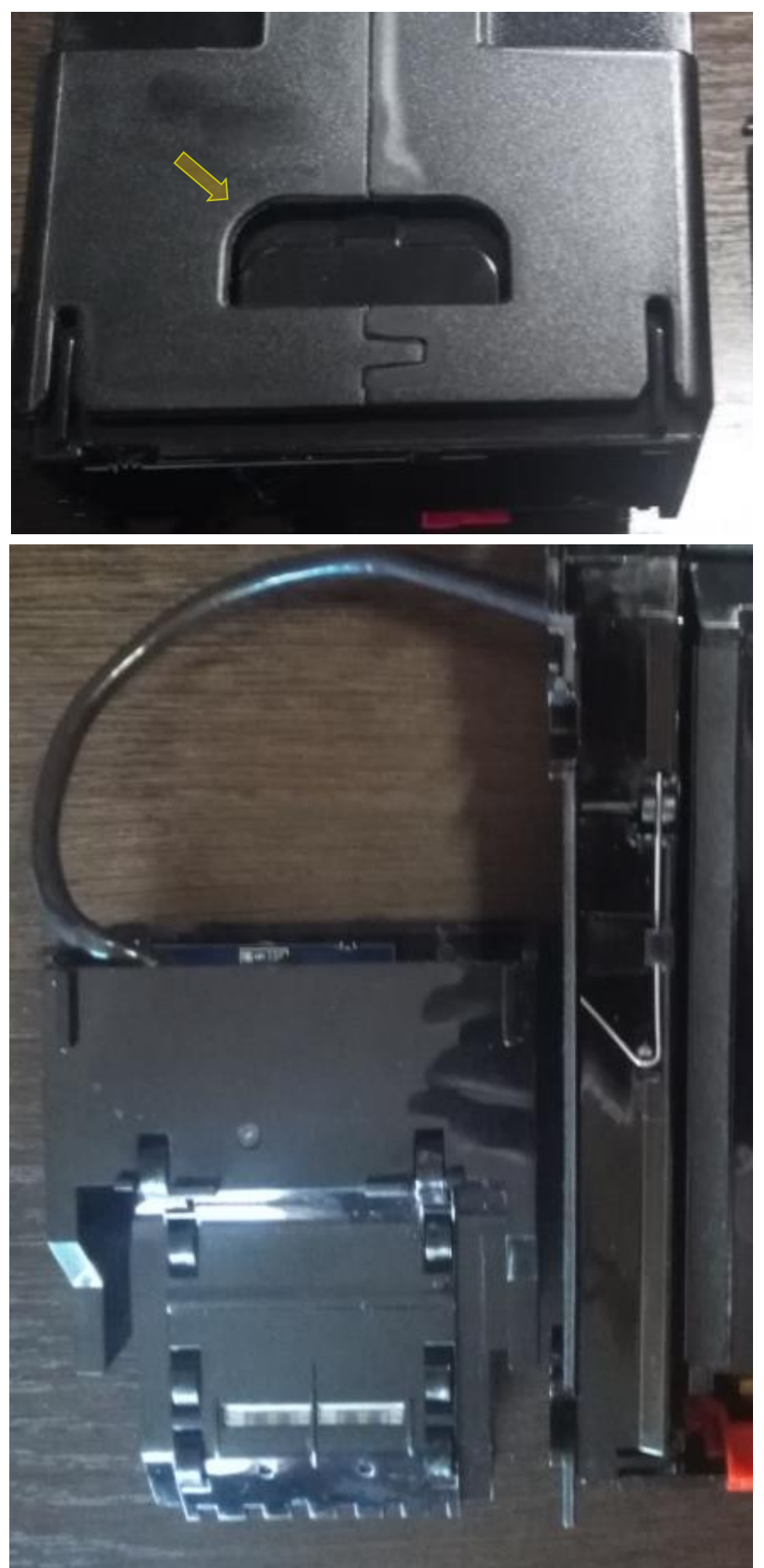

Copyright © Innovative Technology Ltd 2017

### GA717-4 BV100 User Manual

### << Back to Contents

3. Having access to all sensors, wipe them with a piece of cloth:

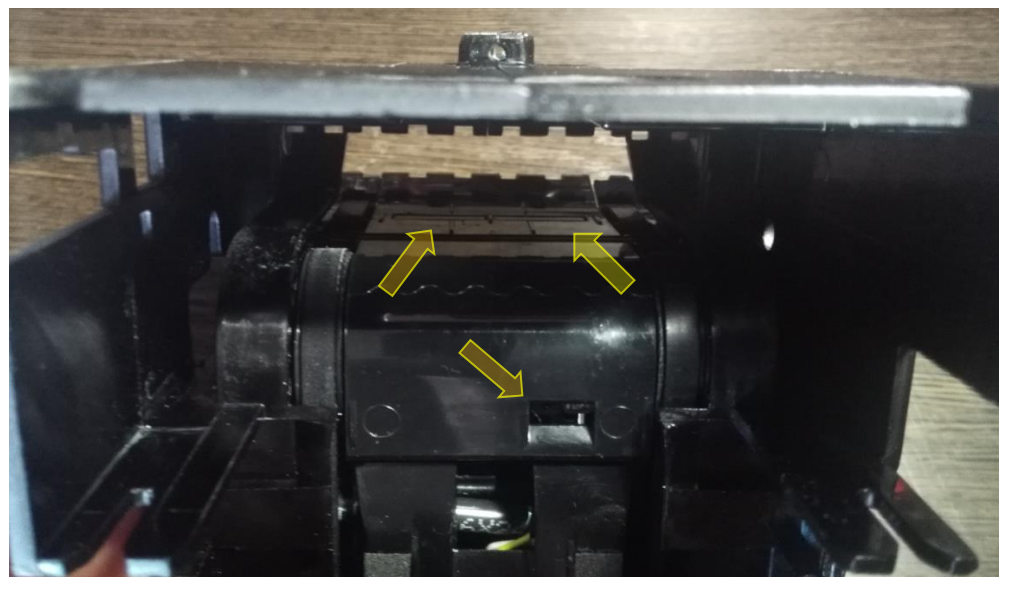

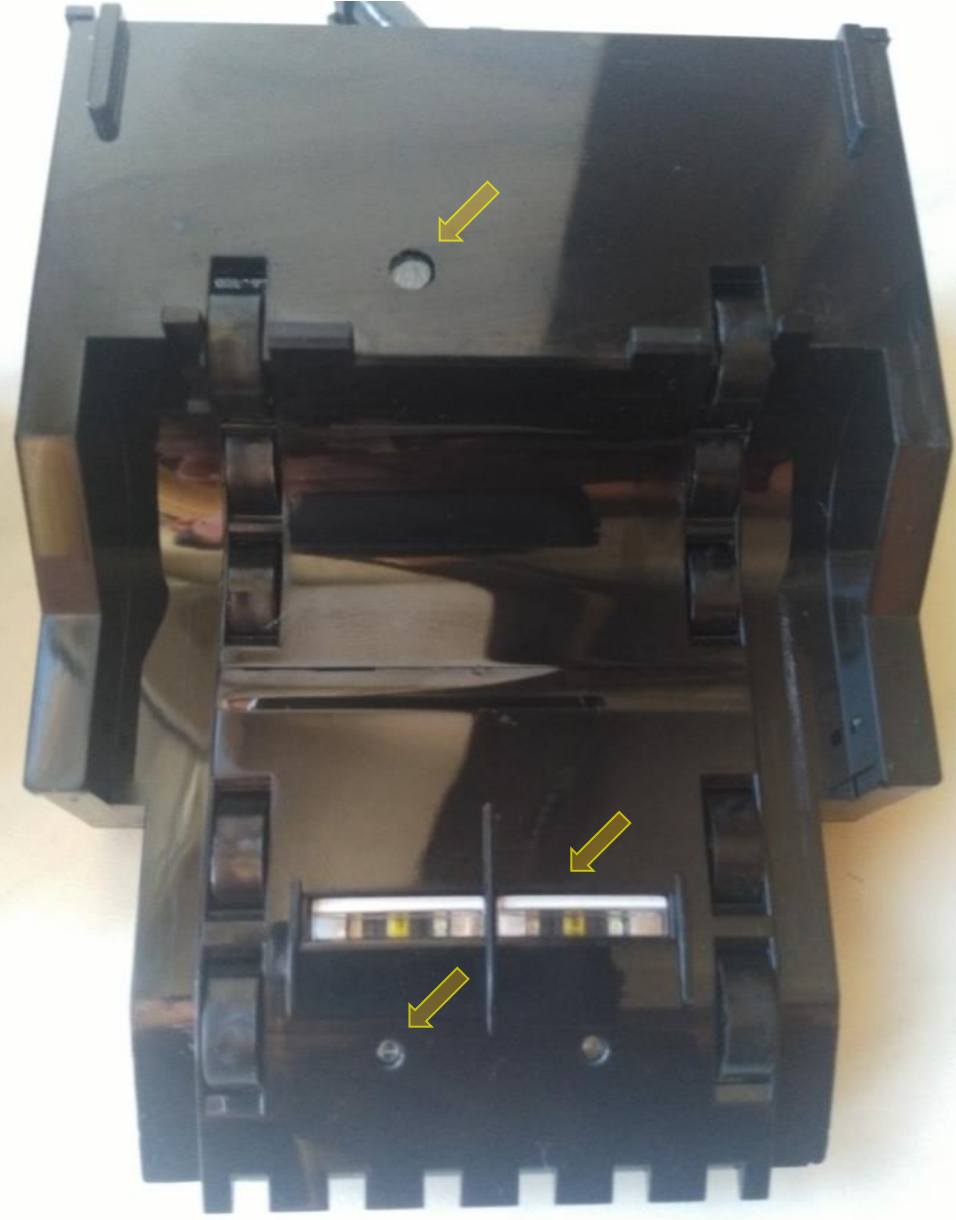

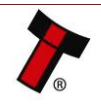

### 8.3 Clearing a Checksum Error

According <u>Flash Codes Table</u>, some LED's flashing may indicate CHECKSUM errors. It may happen when, during comparing, validator's checksum does not match with original file's one after some manipulations (updating, repairing, etc.).

In this case, reprogram validator using Validator Manager program as described in <u>4.7.1.5</u> section. Test validator with several different banknotes after error is removed.

If error persists, use another Dataset file for downloading to localize problem reason.

If error is not disappearing, use EEPROM downloader software.

Please, contact <a href="mailto:support@innovative-technology.co.uk">support@innovative-technology.co.uk</a> for details.

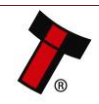

### 8.4 **Re-initialisation of the sensors**

For this procedure, please use ITL Diagnostic Tools (v.2.0.2 and higher) and Green calibration paper <u>LB00160</u>.

1. Connect validator using IF-17/DA2 adapter only, open Diagnostic Tools program and choose active com-port:

| Start | Diagnostics | Controls                        | Initialise | <mark>O</mark> ptions |                           |           |           |  |
|-------|-------------|---------------------------------|------------|-----------------------|---------------------------|-----------|-----------|--|
|       |             | Device Info<br>COM Port<br>COM9 | rmation    | Re-Detect             | Utilities<br>Reset Device |           |           |  |
|       |             | SSP Addres                      | s          | Find Device           | Ping Device               | RAM Reply | SSP Reply |  |

2. Then press "Initialise" button:

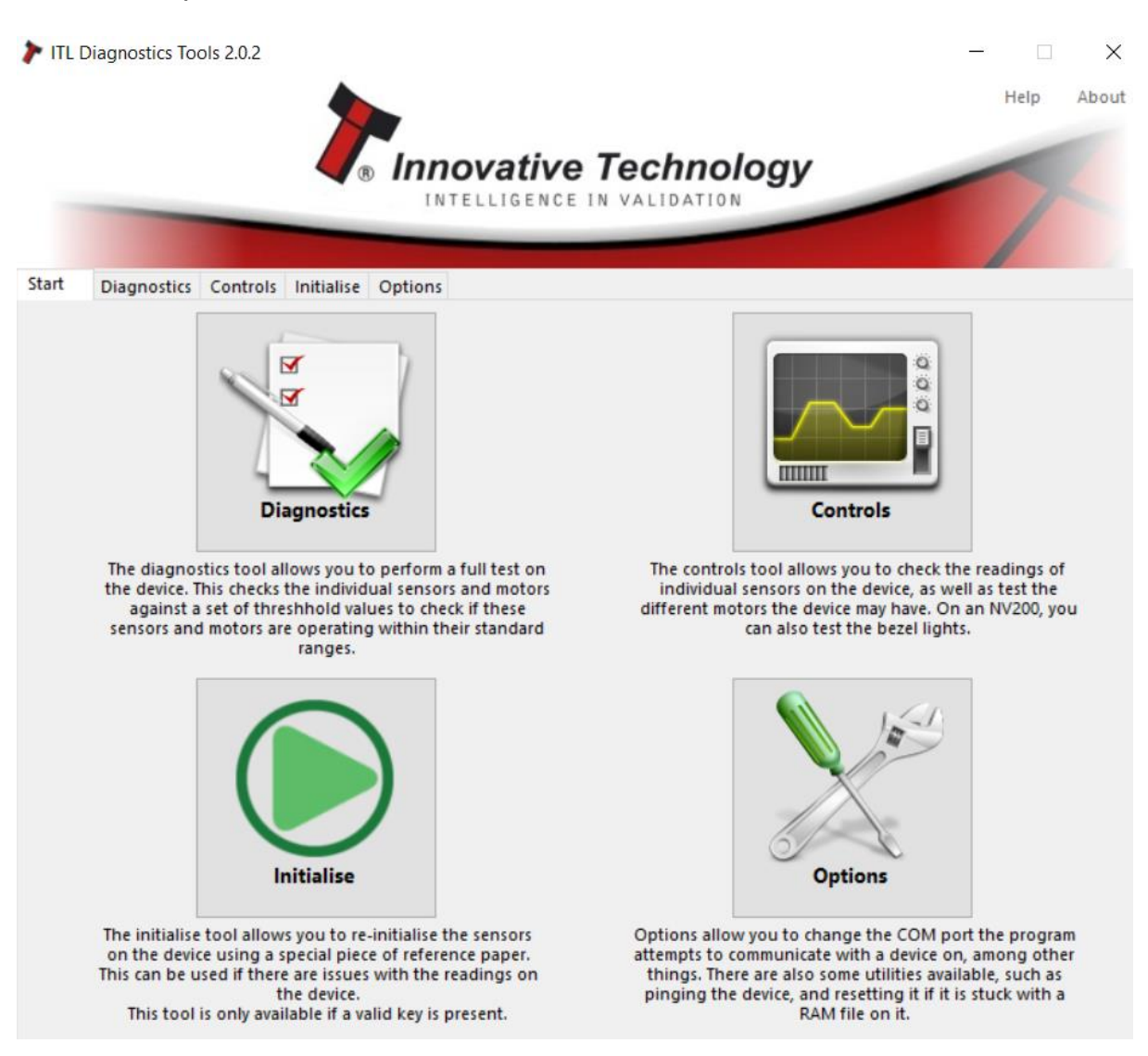

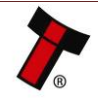

3. Validator will start initialization procedure. Once the motor run continuously, insert green calibration paper

|            |                            |                        |               |        |   | Help | Abo |
|------------|----------------------------|------------------------|---------------|--------|---|------|-----|
|            |                            | In a such that To all  |               | _      |   | -    |     |
|            | e e                        | innovative lech        | nology        | ·      | - | -    |     |
| -          |                            | INTELLIGENCE IN VALID  | ATION         | -      |   |      |     |
|            |                            |                        |               |        |   |      |     |
| art Diagno | ostics Controls Initialise | Options                |               |        |   |      |     |
|            | Sensor                     | Calibration Status     | Gain 1        | Gain 2 | ^ |      |     |
|            | X1 IR Reflected            | Not calibrated         | 0             | 0      |   |      |     |
|            | X1 Red Reflected           | Not calibrated         | 0             | 0      |   |      |     |
|            | X2 UV Reflected            | Not calibrated         | 0             | 0      |   |      |     |
|            | X2 IR Reflected            | Not calibrated         | 0             | 0      |   |      |     |
|            | X2 UV Through              | Not calibrated         | 0             | 0      |   |      |     |
|            | X2 IR Through              | Not calibrated         | 0             | 0      |   |      |     |
|            | X1 Red Through             | Re-Initialising Device |               | 0      |   |      |     |
|            | X3 IR Reflected            |                        |               | 0      |   |      |     |
|            | X3 Red Reflected           | Configuring Sensors.   | ouch incart   | 0      |   |      |     |
|            | X4 UV Reflected            | configuration paper    | busiy, insert | 0      |   |      |     |
|            | X4 IR Reflected            | Not calibrated         | 0             | 0      |   |      |     |
|            | X4 UV Through              | Not calibrated         | 0             | 0      |   |      |     |
|            | X4 IR Through              | Not calibrated         | 0             | 0      |   |      |     |
|            | X3 Red Through             | Not calibrated         | 0             | 0      |   |      |     |
|            | Card Read 1                | Not calibrated         | 0             | 0      |   |      |     |
|            | Card Read 2                | Not calibrated         | 0             | 0      |   |      |     |
|            | Front 1                    | Not calibrated         | 0             | 0      |   |      |     |
|            | Cash Box                   | Not calibrated         | 0             | 0      |   |      |     |
|            | Strim 1                    | Not calibrated         | 0             | 0      |   |      |     |
|            | Stacker 1                  | Calibration complete   | 14            | 204    |   |      |     |
|            | Note Detect 1              | Not calibrated         | 0             | 0      |   |      |     |
|            | Start 1                    | Not calibrated         | 0             | 0      |   |      |     |
|            | Start 2                    | Not calibrated         | 0             | 0      |   |      |     |
|            | Start 3                    | Not calibrated         | 0             | 0      | ~ |      |     |

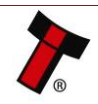

4. Initialization process now complete:

|             |                             |                         |        |        | Help |   |
|-------------|-----------------------------|-------------------------|--------|--------|------|---|
|             |                             |                         |        |        |      | - |
|             | 💐 🖉 🖉 🖉                     | novative Techr          | iology | /      |      |   |
|             |                             | NTELLIGENCE IN VALIDA   | TION   | -      |      |   |
|             |                             |                         | -      |        |      |   |
|             |                             |                         |        |        | 1    |   |
| Diagnostics | Controls Initialise Options | 5                       |        |        |      |   |
|             | Sensor                      | Calibration Status      | Gain 1 | Gain 2 | ^    |   |
|             | X1 IR Reflected             | Initialisation complete | 5      | 150    |      |   |
|             | X1 Red Reflected            | Initialisation complete | 7      | 159    |      |   |
|             | X2 UV Reflected             | Initialisation complete | 1      | 158    |      |   |
|             | X2 IR Reflected             | Initialisation complete | 4      | 163    |      |   |
|             | X2 UV Through               | Initialisation complete | 45     | 159    |      |   |
|             | X2 IR Through               | Initialisation complete | 42     | 35     |      |   |
|             | X1 Red Through              | Initialisation complete | 74     | 123    |      |   |
|             | X3 IR Reflected             | Initialisation complete | 6      | 159    |      |   |
|             | X3 Red Reflected            | Initialisation complete | 7      | 158    |      |   |
|             | X4 UV Reflected             | Initialisation complete | 1      | 143    |      |   |
|             | X4 IR Reflected             | Initialisation complete | 9      | 154    |      |   |
|             | X4 UV Through               | Initialisation complete | 29     | 163    |      |   |
|             | X4 IR Through               | Initialisation complete | 51     | 35     |      |   |
|             | X3 Red Through              | Initialisation complete | 71     | 121    |      |   |
|             | Card Read 1                 | Initialisation complete | 71     | 35     |      |   |
|             | Card Read 2                 | Initialisation complete | 75     | 35     |      |   |
|             | Front 1                     | Calibration complete    | 23     | 177    |      |   |
|             | Cash Box                    | Calibration complete    | 13     | 170    |      |   |
|             | Strim 1                     | Calibration complete    | 33     | 201    |      |   |
|             | Stacker 1                   | Calibration complete    | 14     | 204    |      |   |
|             | Note Detect 1               | Calibration complete    | 20     | 35     |      |   |
|             | Start 1                     | Calibration complete    | 8      | 6      |      |   |
|             | Start 2                     | Calibration complete    | 13     | 6      |      |   |
|             | Start 3                     | Calibration complete    | 8      | 6      | V    |   |

If some of statuses are red, try to repeat initialization procedure. Having same result, probably validator require repairing/some elements replacing.

For initialization file receiving, please, contact <a href="mailto:support@innovative-technology.co.uk">support@innovative-technology.co.uk</a>.

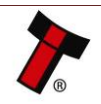

### GA717-4 BV100 User Manual

<< Back to Contents

### 9 TECHNICAL DATA

9.1 2D picture

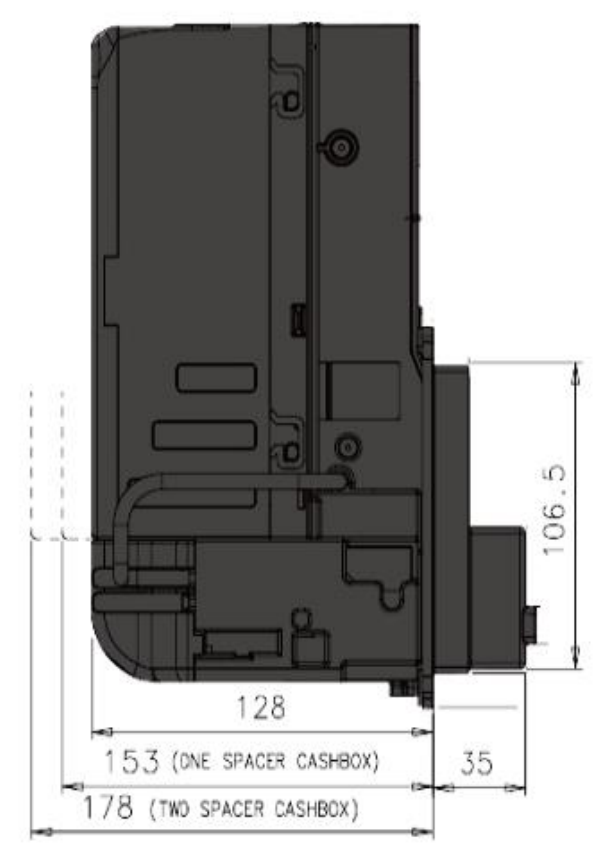

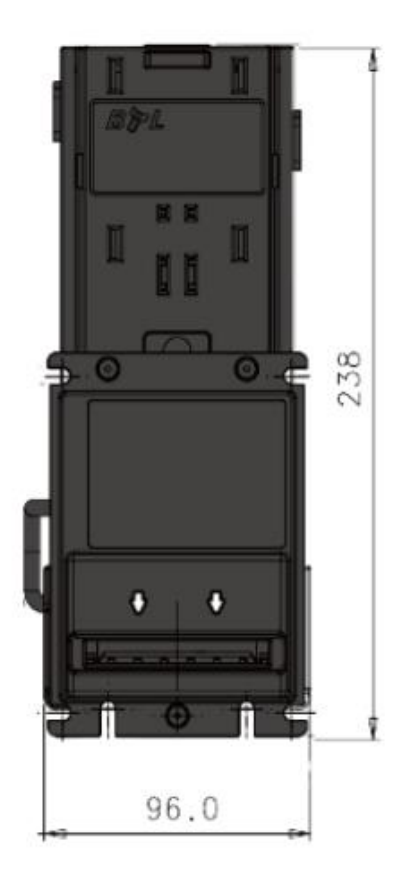

### 9.2 Weight

- Empty BV100 Validator 1.0 kg
- Cashbox: With full 300 bills cashbox - 1.3 kg With full 550 bills cashbox - 1.6 kg With full 800 bills cashbox - 1.9 kg With full 1050 bills cashbox - 2.2 kg
- Module: BV100 MDB Power Supply Unit - <u>BV100MDBPSU</u> - 0.2 kg

| Environment | Minimum | Maximum            |  |  |  |  |  |
|-------------|---------|--------------------|--|--|--|--|--|
| Temperature | +3°C    | +35°C              |  |  |  |  |  |
| Humidity    | 5%      | 95% Non-condensing |  |  |  |  |  |

### 9.3 Environmental Requirements

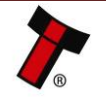

### 9.4 **Power Requirements**

| 9.4.1 Supply Voltages |             |           |                 |  |  |  |  |
|-----------------------|-------------|-----------|-----------------|--|--|--|--|
| Supply Voltage        | Minimum     | Nominal   | Maximum         |  |  |  |  |
| Supply Voltage (V DC) | + 11.5 V DC | + 12 V DC | + 14.2 V DC     |  |  |  |  |
| Supply Ripple Voltage | 0 V         | 0 V       | 0.25 V @ 100 Hz |  |  |  |  |

#### 9.4.2 Supply Currents

| Supply Current | Minimum | Nominal | Maximum |  |  |  |  |
|----------------|---------|---------|---------|--|--|--|--|
|                |         |         |         |  |  |  |  |
| Standby        | 0.2 A   | 0.23 A  | 0.2 A   |  |  |  |  |
| Running        | 0.4 A   | 0.5 A   | 1.0 A   |  |  |  |  |
| Peak           | 1.8 A   | 2.0 A   | 3.0 A   |  |  |  |  |

#### 9.4.3 **Power Supply Guidance**

The BV100 requires a stable 12V DC/1.0 A power supply. Please check the power requirements of your host machine and other peripherals to dimension a suitable power environment for your machine setup.

TDK Lambda manufactures suitable power supplies.

Please see table below for further details.

| Power Supply Unit   | Specification    | RS Stock Code | Farnell Stock Code |
|---------------------|------------------|---------------|--------------------|
| TDK Lambda SWS50-12 | +12 V DC / 4.3 A | 466-5869      | 1184645            |

Earth bonding

### 9.5 Interface Logic Levels

| Interface Logic Levels                    | Logic Low       | Logic High                        |
|-------------------------------------------|-----------------|-----------------------------------|
| Inputs                                    | 0V to +0.5V     | +3.7V to +12V                     |
| Outputs with $2K2\Omega$ pull-up resistor | +0.6V           | Pull-up voltage of host interface |
| Maximum Current Sink                      | 50mA per Output |                                   |

### 9.6 Reliability Data

MCBF - 200,000

#### **Media Requirements** 9.7

- Notes length 150-180mm, •
- Note width 48-72 mm,
- Polymer and paper notes •

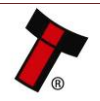

### **10 COMPLIANCES AND APPROVALS**

### **10.1 EC Declaration of Conformity**

- RoHS
- EN Directives
- UL
- REACH
- WEEE
- Central Bank Approvals

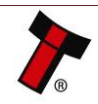

### **11 APPENDIX**

### 11.1 Cable drawings

CN00174 Ribbon Cable (validator to IF-17):

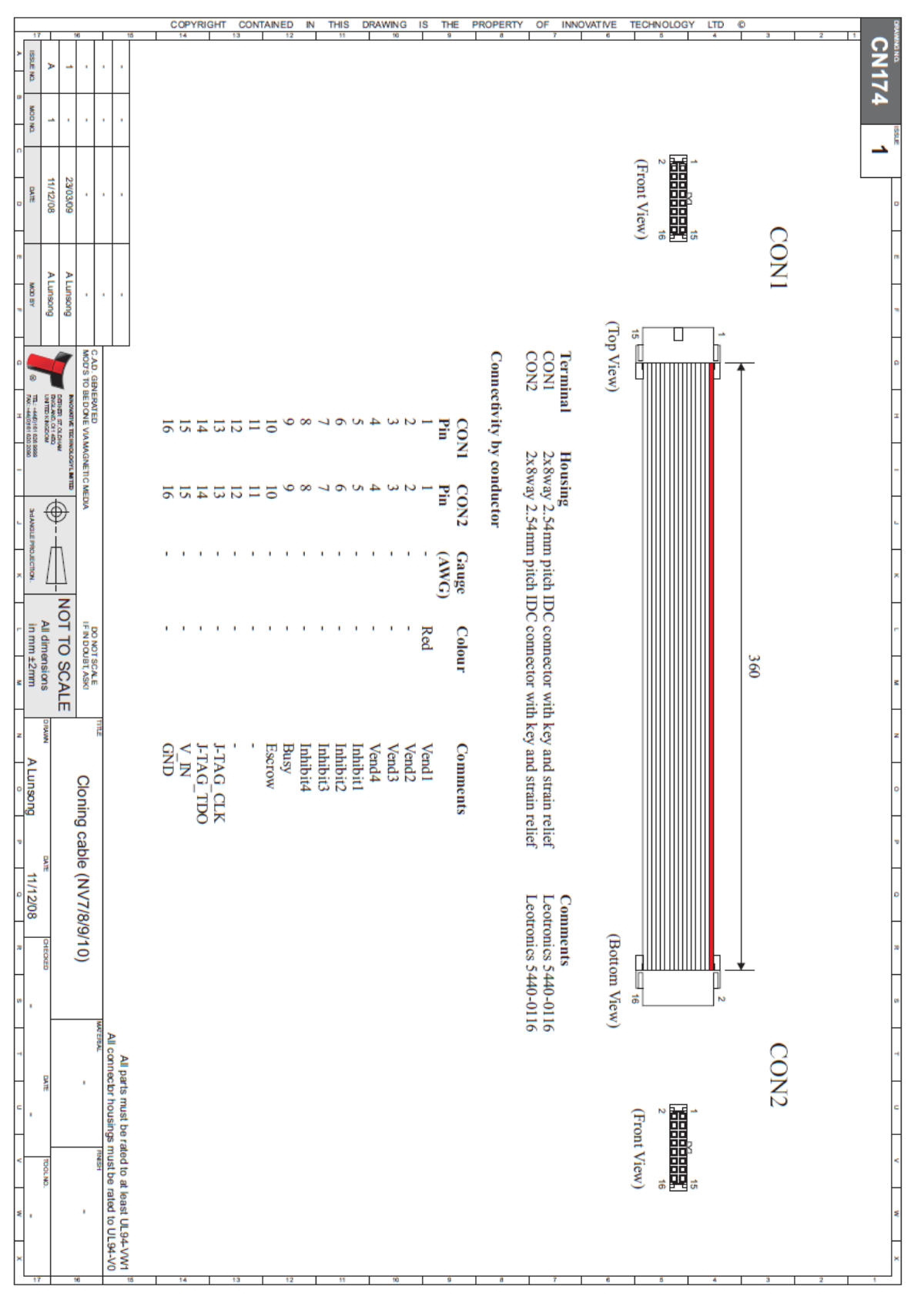

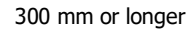

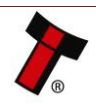

Copyright © Innovative Technology Ltd 2017

### IF17/IF18/DA3 Power Cable:

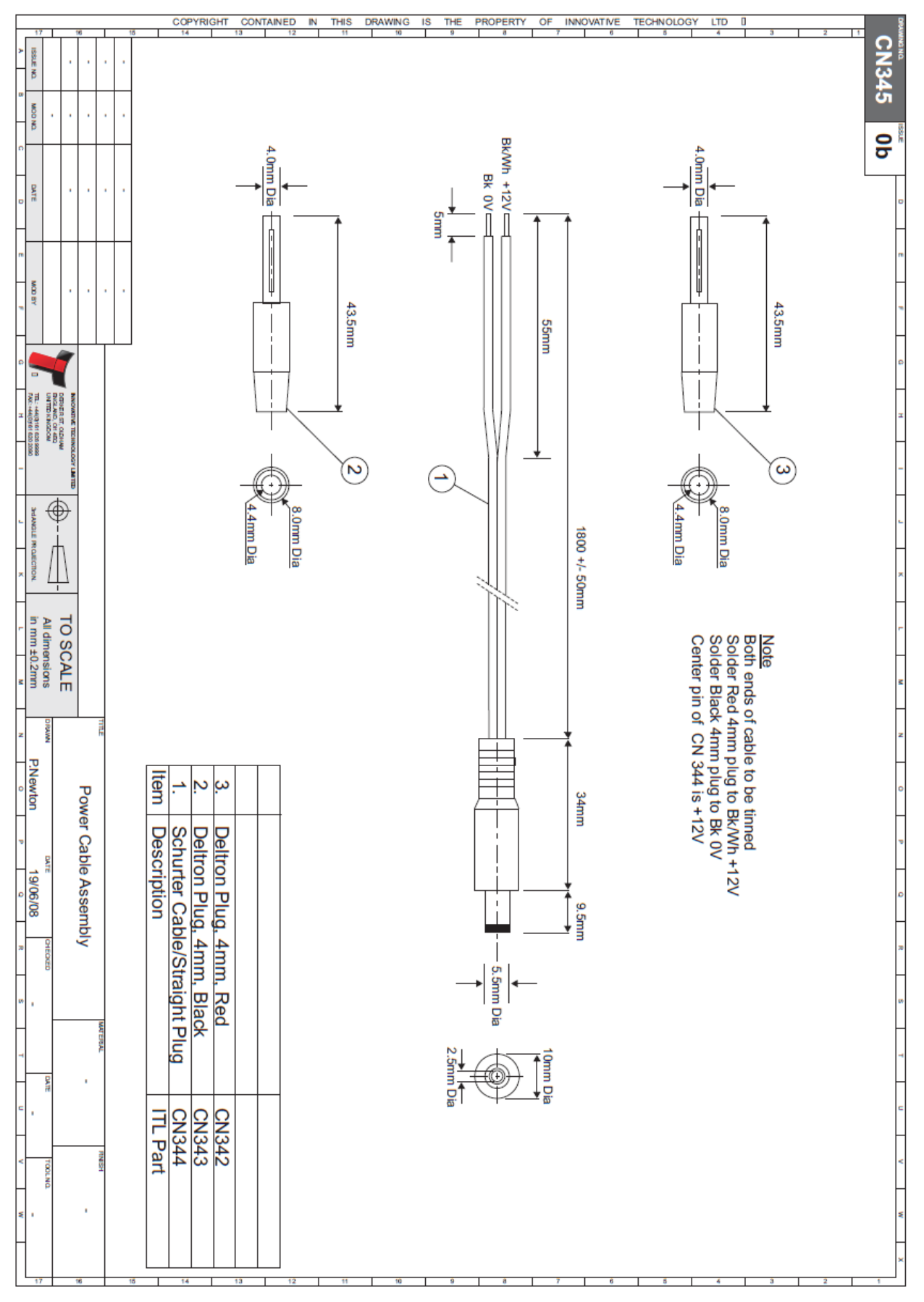

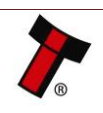

### CN00214 USB A-B Cable (host to IF-17):

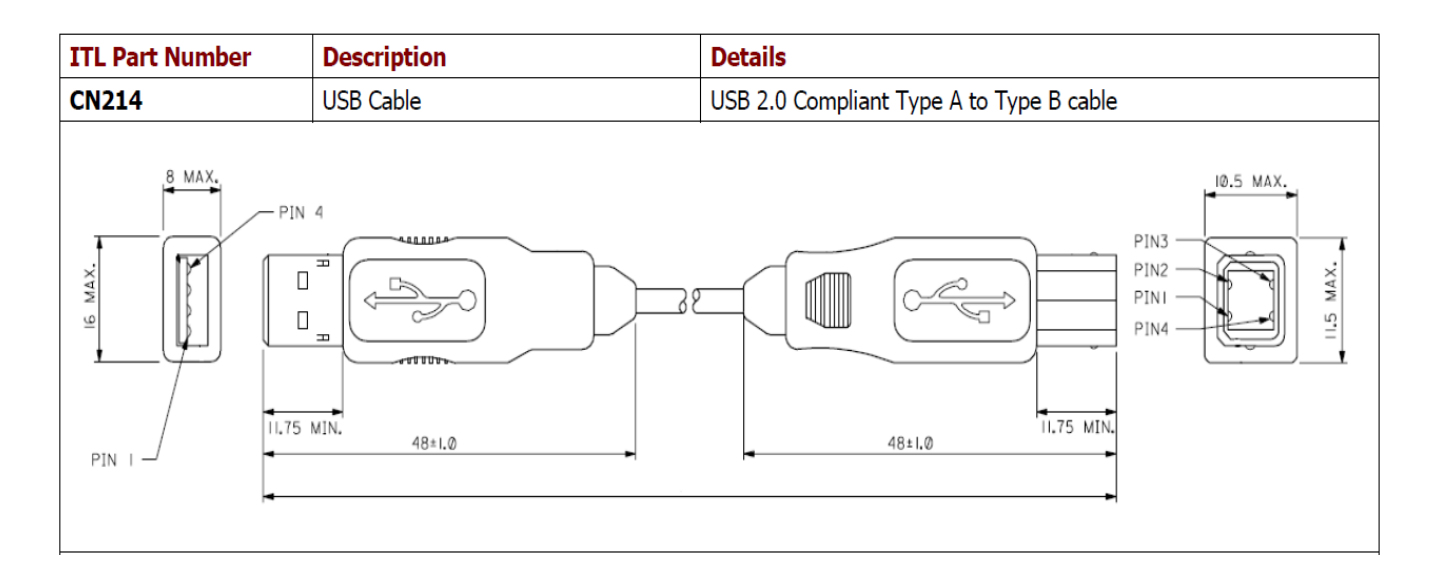

### **11.2 Connector Specifications**

| Туре    | Vendor     | Part Number | Pins | Pitch  | Polarising |
|---------|------------|-------------|------|--------|------------|
| Housing | Leotronics | 2652-2161   | 2x8  | 2.54mm | With Key   |
| Crimp   | Leotronics | 2653-2000   |      |        | Female     |
| Housing | Molex      | 90142-0016  | 2x8  | 2.54mm | With Key   |
| Crimp   | Molex      | 90119-2121  |      |        | Female     |

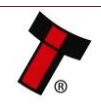

### GA717-4 BV100 User Manual

<< Back to Contents

#### COPYRIGHT CONTAINED IN THIS DRAWING IS THE PROPERTY OF INNOVATIVE TECHNOLOGY LTD ≽ 중 E PA650 **DELIVERING** Β MOD No MORE TO BE ELECTRONIC DATE 22 MOD BY 50 9 NOVINE 6.35 TEL 6161 628 6696 FAX 0191 620 2040 DIBUTE ST. BUDHAN DHALAND, QUI 403 TECHNOLOGY LTD maximum = 8 ž 28 **Wall** camlock part number: 28D181CPA od not scale If in doubt - ascili VIE NOWINAL SIZES TITLE: HECKE 15.8 mm PA650 BV100 & NV200 CASHBOX LOCK I 18.8 DATE DATE MATERIAL hole size 1 NIS! Ē. 19. SC SIGNIFICANT CHARACTERISTIC ş DIMENSION TABLE DIMENSION TABLE 0 - 10 10 - 20 50 - 100 100 - 200 SCALE NTS DRG ND: TOOL No.

10

11

9

12

13

14 15

### **11.3 Lock Specifications**

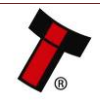

SSUE

±0.2

1

2

3

4

5 6 7 8 SHT

β

명 ŝ

C

η

G

Т

М

0

σ

o

ᆔ

### **11.4 ccTalk DES Encryption – Trusted Mode**

The <u>DES</u> compatibility can be toggled on/off using Validator Manager version 3.3.12 or later. On the menu select Tools – Set Validator Options. On the General Options tab, the "cct DES encrypted" checkbox will be available when ccTalk® (CCT) interface is set. Click Apply Changes once the validator is configured as required.

In DES Trusted mode host requests the security keys of peripheral. Once obtained, the keys need not be transferred again until the peripheral is replaced. For key exchanging, please power on unit in ccTalk protocol and wait for a several seconds for key exchanging.

Use configuration button for rollback any previously set ccTalk key to original (see Configuration Button options, section 8.2).

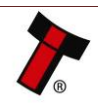

### **11.5 Escrow Control**

The BV100 has a single note escrow facility. This allows the BV100 to hold onto the note once validated, and then only stack the note into a cashbox when the host machine confirms that the Vend operation has been completed. If no confirmation of the Vend is received, then the note will be returned to the user after 30 seconds. If the host machine itself aborts the transaction by setting the corresponding inhibit input high, the note is returned immediately. The sequence of operation is as follows:

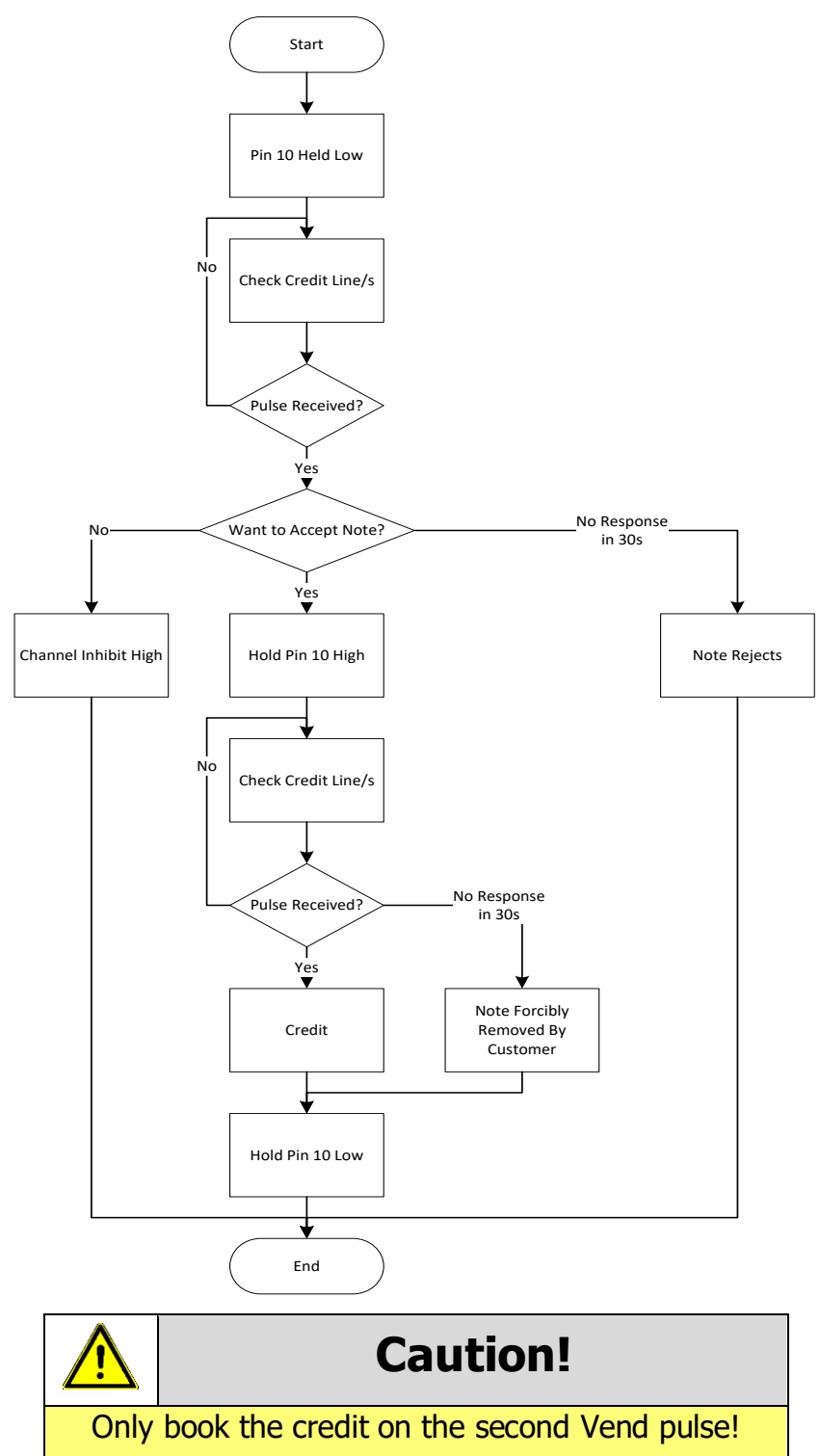

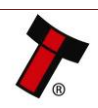

### GA717-4 BV100 User Manual

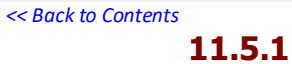

### **Escrow Timing Diagram**

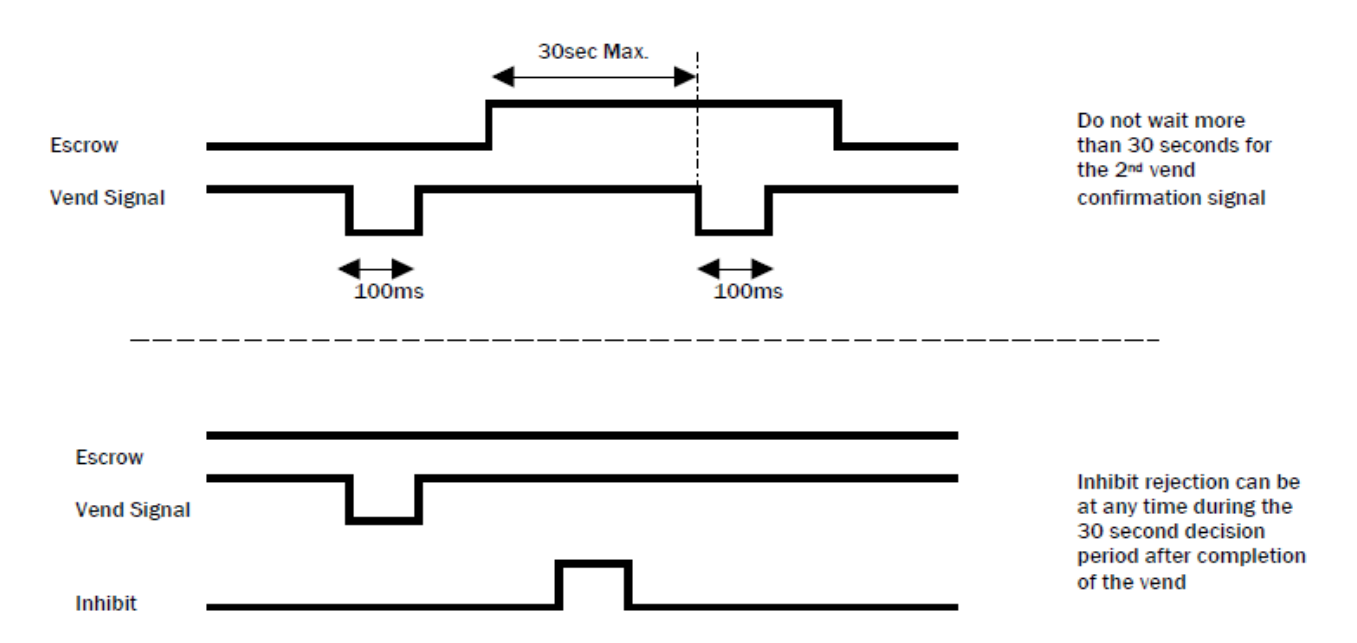

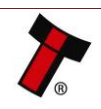

### Seck to Contents **11.6** Low Power Mode Timing diagram

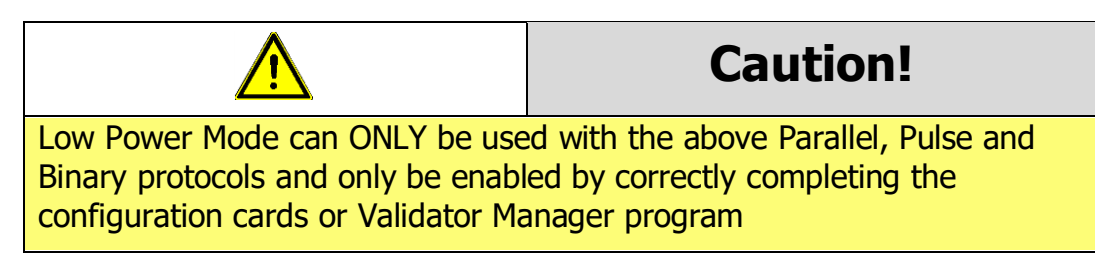

Low power Mode can be used with all none serial communication protocols to reduce the power consumption of the BV100 when idle. When the BV100 is in this state the current consumption is reduced.

The BV100 goes into low power mode approximately 6 seconds after the validator is powered up and remains in this state until a note is entered (Time A, Figure 10). Following a note insertion, the BV100 returns to Low Power mode approximately 1 second after the Busy line goes High (After credit is given or note is rejected). (Time B, Figure 10).

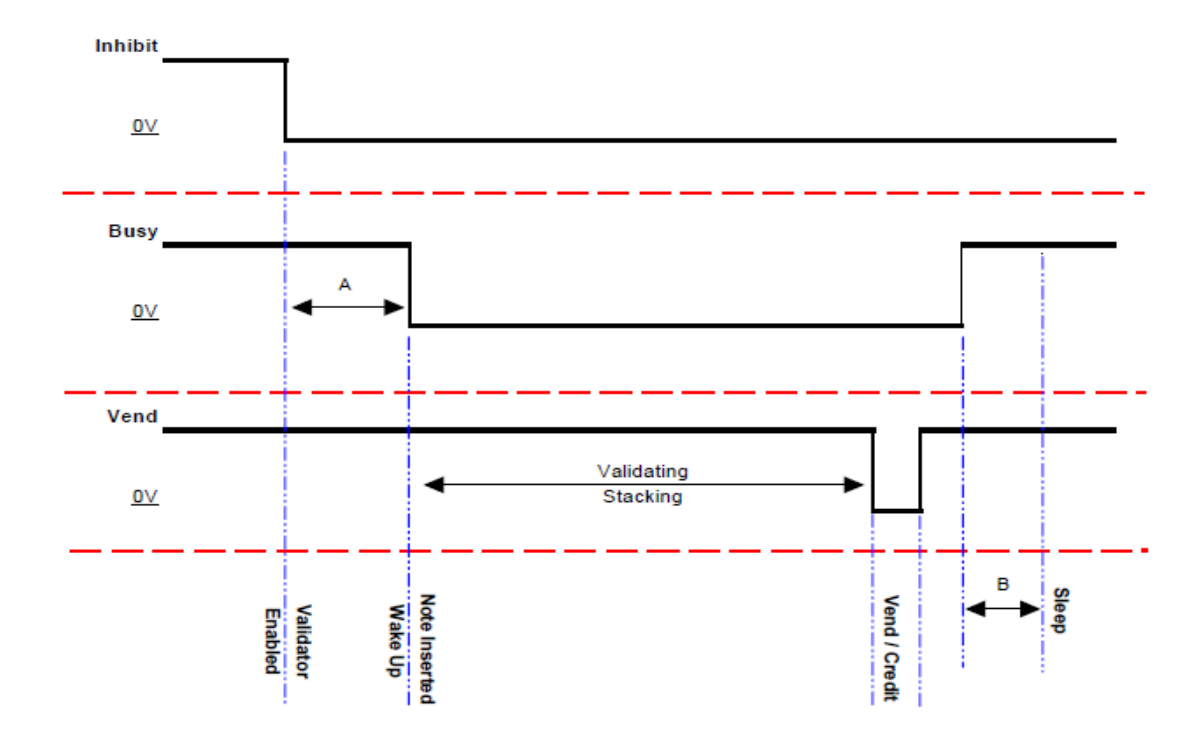

Low Power mode uses 3 control lines: Vend - Pin 1, Inhibit - Pin 5 and Busy - Pin 9

When the Validator is enabled the Inhibit line is Low and the Busy line is High. This remains the same until a note is inserted (Time A). When a note is inserted under the front sensor the BV100 wakes up and the busy line goes low to indicate that the validator is in use. The busy line remains low during the validating and stacking process and once the note has been successfully validated and stacked the vend line goes low to issue the credit. After the credit is issued the busy line goes high and approximately 1 second after the busy line goes high (Time B) the BV100 goes back into low power mode.

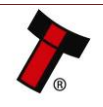

### **11.7** File Naming Convention

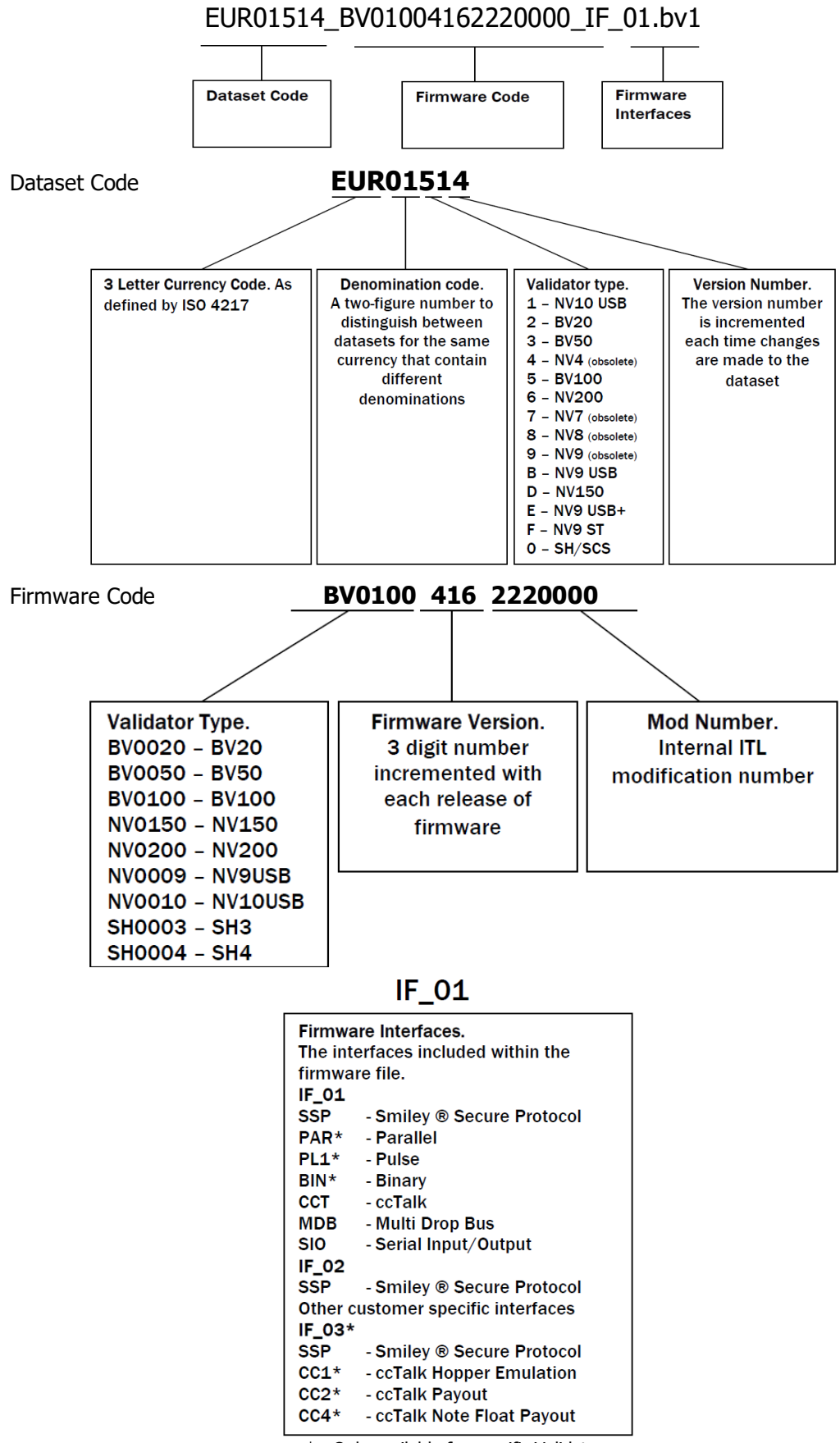

\* - Only available for specific Validators

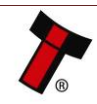